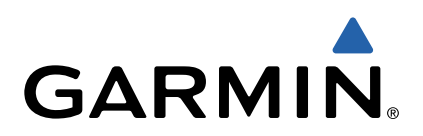

dēzl<sup>™</sup> 760 Käyttöopas

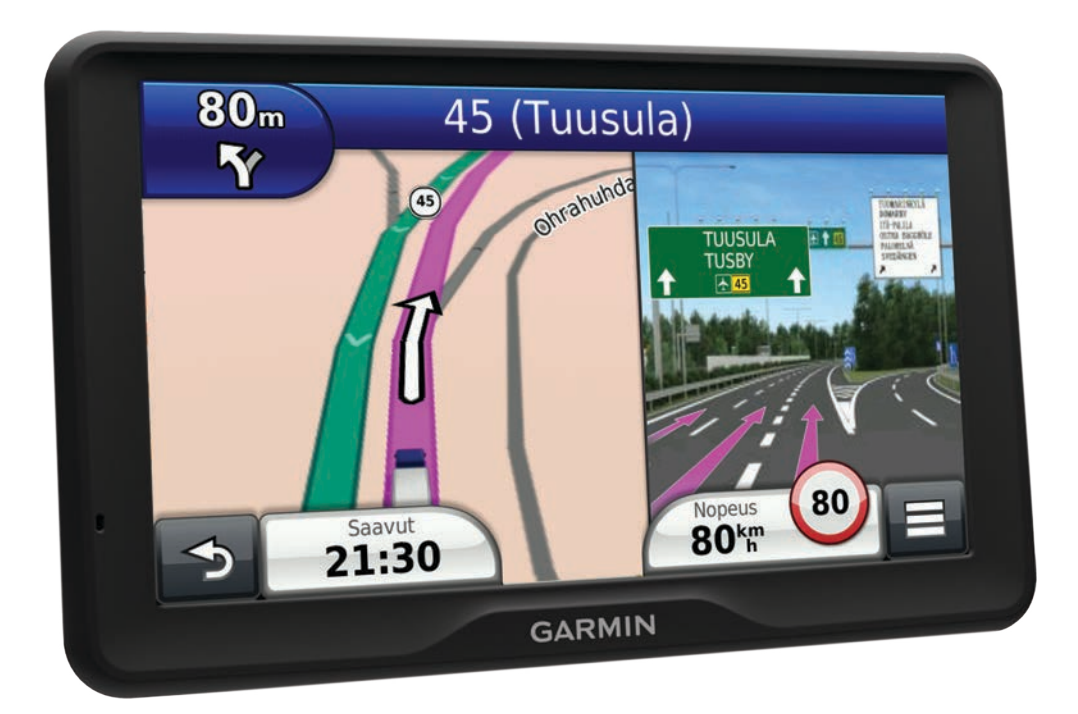

Kaikki oikeudet pidätetään. Tekijänoikeuslakien mukaisesti tätä opasta ei saa kopioida kokonaan tai osittain ilman Garmin kirjallista lupaa. Garmin pidättää oikeuden muuttaa tai parannella tuotteitaan sekä tehdä muutoksia tämän oppaan sisältöön ilman velvollisuutta ilmoittaa muutoksista tai parannuksista muille henkilöille tai organisaatioille. Osoitteessa www.garmin.com on uusimmat päivitykset ja lisätietoja tämän tuotteen käyttämisestä.

Garmin<sup>®</sup> ja Garmin logo ovat Garmin Ltd:n tai sen tytäryhtiöiden tavaramerkkejä, jotka on rekisteröity Yhdysvalloissa ja muissa maissa. BaseCamp<sup>™</sup>, dēzl<sup>™</sup>, ecoRoute<sup>™</sup>, HomePort<sup>™</sup>, myGarmin<sup>™</sup>, nüMaps Guarantee<sup>™</sup>, nüMaps Lifetime<sup>™</sup> ja trafficTrends<sup>™</sup> ovat Garmin Ltd:n tai sen tytäryhtiöiden tavaramerkkejä. Näitä tavaramerkkejä ei saa käyttää ilman yhtiön Garmin nimenomaista lupaa.

Sana Bluetooth<sup>®</sup> ja vastaavat logot ovat Bluetooth SIG Inc:n omaisuutta, ja yhtiöllä Garmin on lisenssi niiden käyttöön. microSD<sup>™</sup> on SD-3C:n tavaramerkki. Windows<sup>®</sup> on Microsoft Corporationin rekisteröity tavaramerkki Yhdysvalloissa ja/tai muissa maissa. Mac<sup>®</sup> on Apple Computer, Inc:n tavaramerkki. TruckDown<sup>®</sup> on TruckDown Info International, Inc:n tavaramerkki.

## Sisällysluettelo

| Aloitus 1                                                                                                    |
|----------------------------------------------------------------------------------------------------|
| Laitteen liittäminen ajoneuvon virtalähteeseen1                                                                                                    |
| Tietoja myDashboardista1                                                                                                    |
| myDashboardin määrittäminen 1                                                                                                    |
| Laitteen rekisteröiminen1                                                                                                    |
| Ohjelmiston päivittäminen 1                                                                                                    |
| nüMaps Guarantee™1                                                                                                    |
| Elinikäiset tilaukset 1                                                                                                    |
| Elinikäisten karttapäivitysten aktivoiminen1                                                                                                    |
| Siirtyminen kuorma- tai matkailuautoprofiiliin 1                                                                                                    |
| Laitteen sammuttaminen 1                                                                                                    |
| Laitteen asetusten nollaaminen 2                                                                                                    |
| Tietoja lepotilasta                                                                                                    |
| Siirtäminen lepotilaan2                                                                                                    |
| Siirtyminen lepotilasta 2                                                                                                    |
| Näytön kirkkauden säätäminen 2                                                                                                    |
| Äänenvoimakkuuden säätäminen 2                                                                                                    |
| Tietoja automaattisesta äänenvoimakkuudesta 2                                                                                                    |
| Automaattisen äänenvoimakkuuden ottaminen käyttöön 2                                                                                                    |
| Tilarivin kuvakkeet                                                                                                    |
| GPS-signaalien hakeminen 2                                                                                                    |
| Kulkuvälinetilat2                                                                                                    |
| Akun tiedot 2                                                                                                    |
| Ajan asettaminen 2                                                                                                    |
| Peruutuskameran käyttäminen 2                                                                                                    |
| Peruutuskameran poistaminen käytöstä                                                                                                    |
| Näyttöpainikkeiden käyttäminen 3                                                                                                    |
| Näyttönäppäimistön käyttäminen 3                                                                                                    |
| Tietoja pikakuvakkeista3                                                                                                    |
| Pikakuvakkeen lisääminen3                                                                                                    |
| Pikakuvakkeen poistaminen 3                                                                                                    |
|                                                                                                    |
| Paikkojen etsiminen 3                                                                                                    |
| Paikkojen etsiminen 3   Tietoja sijajnneista 3                                                                                                    |
| Paikkojen etsiminen     3       Tietoja sijainneista     3       Sijainnin etsiminen luokan mukaan     3                                                                                                    |
| Paikkojen etsiminen     3       Tietoja sijainneista     3       Sijainnin etsiminen luokan mukaan     3       Kuorma-autojen kohdenisteiden etsiminen     3                                                                                                    |
| Paikkojen etsiminen     3       Tietoja sijainneista     3       Sijainnin etsiminen luokan mukaan     3       Kuorma-autojen kohdepisteiden etsiminen     3       TruckDown-kohdepisteiden etsiminen     3                                                                                                    |
| Paikkojen etsiminen     3       Tietoja sijainneista     3       Sijainnin etsiminen luokan mukaan     3       Kuorma-autojen kohdepisteiden etsiminen     3       TruckDown-kohdepisteiden etsiminen     3       Sijainnin etsiminen hakupalkilla     4                                                                                                    |
| Paikkojen etsiminen     3       Tietoja sijainneista     3       Sijainnin etsiminen luokan mukaan     3       Kuorma-autojen kohdepisteiden etsiminen     3       TruckDown-kohdepisteiden etsiminen     3       Sijainnin etsiminen hakupalkilla     4       Hakualueen muuttaminen     4                                                                                                    |
| Paikkojen etsiminen     3       Tietoja sijainneista     3       Sijainnin etsiminen luokan mukaan     3       Kuorma-autojen kohdepisteiden etsiminen     3       TruckDown-kohdepisteiden etsiminen     3       Sijainnin etsiminen hakupalkilla     4       Hakualueen muuttaminen     4       Sulietusta tai puuttuvasta sijainnista ilmoittaminen     4                                                                                                    |
| Paikkojen etsiminen     3       Tietoja sijainneista     3       Sijainnin etsiminen luokan mukaan     3       Kuorma-autojen kohdepisteiden etsiminen     3       TruckDown-kohdepisteiden etsiminen     3       Sijainnin etsiminen hakupalkilla     4       Hakualueen muuttaminen     4       Suljetusta tai puuttuvasta sijainnista ilmoittaminen     4       Kohdepisteen luokitteleminen     4                                                                                                    |
| Paikkojen etsiminen     3       Tietoja sijainneista     3       Sijainnin etsiminen luokan mukaan     3       Kuorma-autojen kohdepisteiden etsiminen     3       TruckDown-kohdepisteiden etsiminen     3       Sijainnin etsiminen hakupalkilla     4       Hakualueen muuttaminen     4       Suljetusta tai puuttuvasta sijainnista ilmoittaminen     4       Kohdepisteen luokitteleminen     4       Tietoja hakutyökaluista     4                                                                                                    |
| Paikkojen etsiminen     3       Tietoja sijainneista     3       Sijainnin etsiminen luokan mukaan     3       Kuorma-autojen kohdepisteiden etsiminen     3       TruckDown-kohdepisteiden etsiminen     3       Sijainnin etsiminen hakupalkilla     4       Hakualueen muuttaminen     4       Suljetusta tai puuttuvasta sijainnista ilmoittaminen     4       Tietoja hakutyökaluista     4       Osoitteen etsiminen     4                                                                                                    |
| Paikkojen etsiminen     3       Tietoja sijainneista     3       Sijainnin etsiminen luokan mukaan     3       Kuorma-autojen kohdepisteiden etsiminen     3       TruckDown-kohdepisteiden etsiminen     3       Sijainnin etsiminen hakupalkilla     4       Hakualueen muuttaminen     4       Suljetusta tai puuttuvasta sijainnista ilmoittaminen     4       Tietoja hakutyökaluista     4       Osoitteen etsiminen     4       Ristevksen etsiminen     4                                                                                                    |
| Paikkojen etsiminen     3       Tietoja sijainneista     3       Sijainnin etsiminen luokan mukaan     3       Kuorma-autojen kohdepisteiden etsiminen     3       TruckDown-kohdepisteiden etsiminen     3       Sijainnin etsiminen hakupalkilla     4       Hakualueen muuttaminen     4       Suljetusta tai puuttuvasta sijainnista ilmoittaminen     4       Kohdepisteen luokitteleminen     4       Tietoja hakutyökaluista     4       Osoitteen etsiminen     4       Risteyksen etsiminen     4       Kaupungin etsiminen     4                                                                                                    |
| Paikkojen etsiminen     3       Tietoja sijainneista     3       Sijainnin etsiminen luokan mukaan     3       Kuorma-autojen kohdepisteiden etsiminen     3       TruckDown-kohdepisteiden etsiminen     3       Sijainnin etsiminen hakupalkilla     4       Hakualueen muuttaminen     4       Suljetusta tai puuttuvasta sijainnista ilmoittaminen     4       Kohdepisteen luokitteleminen     4       Tietoja hakutyökaluista     4       Osoitteen etsiminen     4       Risteyksen etsiminen     4       Paikan etsiminen koordinaateilla     4                                                                                                    |
| Paikkojen etsiminen     3       Tietoja sijainneista     3       Sijainnin etsiminen luokan mukaan     3       Kuorma-autojen kohdepisteiden etsiminen     3       TruckDown-kohdepisteiden etsiminen     3       Sijainnin etsiminen hakupalkilla     4       Hakualueen muuttaminen     4       Suljetusta tai puuttuvasta sijainnista ilmoittaminen     4       Kohdepisteen luokitteleminen     4       Tietoja hakutyökaluista     4       Osoitteen etsiminen     4       Risteyksen etsiminen     4       Paikan etsiminen koordinaateilla     4                                                                                                    |
| Paikkojen etsiminen     3       Tietoja sijainneista     3       Sijainnin etsiminen luokan mukaan     3       Kuorma-autojen kohdepisteiden etsiminen     3       TruckDown-kohdepisteiden etsiminen     3       Sijainnin etsiminen hakupalkilla     4       Hakualueen muuttaminen     4       Suljetusta tai puuttuvasta sijainnista ilmoittaminen     4       Kohdepisteen luokitteleminen     4       Tietoja hakutyökaluista     4       Osoitteen etsiminen     4       Risteyksen etsiminen     4       Paikan etsiminen koordinaateilla     4       Sijaintien etsiminen kartan avulla     4                                                                                                    |
| Paikkojen etsiminen     3       Tietoja sijainneista     3       Sijainnin etsiminen luokan mukaan     3       Kuorma-autojen kohdepisteiden etsiminen     3       TruckDown-kohdepisteiden etsiminen     3       Sijainnin etsiminen hakupalkilla     4       Hakualueen muuttaminen     4       Suljetusta tai puuttuvasta sijainnista ilmoittaminen     4       Kohdepisteen luokitteleminen     4       Tietoja hakutyökaluista     4       Osoitteen etsiminen     4       Risteyksen etsiminen     4       Kaupungin etsiminen koordinaateilla     4       Sijaintien etsiminen kartan avulla     4       Kotisijainnin tallentaminen     4                                                                                                    |
| Paikkojen etsiminen     3       Tietoja sijainneista     3       Sijainnin etsiminen luokan mukaan     3       Kuorma-autojen kohdepisteiden etsiminen     3       TruckDown-kohdepisteiden etsiminen     3       Sijainnin etsiminen hakupalkilla     4       Hakualueen muuttaminen     4       Suljetusta tai puuttuvasta sijainnista ilmoittaminen     4       Kohdepisteen luokitteleminen     4       Tietoja hakutyökaluista     4       Osoitteen etsiminen     4       Risteyksen etsiminen     4       Kaupungin etsiminen koordinaateilla     4       Sijainnin tallentaminen     4       Kotisijainnin tallentaminen     4       Kotisijainnin tietoien muokkaaminen     4                                                                                                    |
| Paikkojen etsiminen     3       Tietoja sijainneista     3       Sijainnin etsiminen luokan mukaan     3       Kuorma-autojen kohdepisteiden etsiminen     3       TruckDown-kohdepisteiden etsiminen     3       Sijainnin etsiminen hakupalkilla     4       Hakualueen muuttaminen     4       Suljetusta tai puuttuvasta sijainnista ilmoittaminen     4       Kohdepisteen luokitteleminen     4       Tietoja hakutyökaluista     4       Osoitteen etsiminen     4       Risteyksen etsiminen     4       Kaupungin etsiminen koordinaateilla     4       Sijainnin tallentaminen     4       Vasta löydettyien määränpäiden etsiminen     4                                                                                                    |
| Paikkojen etsiminen     3       Tietoja sijainneista     3       Sijainnin etsiminen luokan mukaan     3       Kuorma-autojen kohdepisteiden etsiminen     3       TruckDown-kohdepisteiden etsiminen     3       Sijainnin etsiminen hakupalkilla     4       Hakualueen muuttaminen     4       Suljetusta tai puuttuvasta sijainnista ilmoittaminen     4       Kohdepisteen luokitteleminen     4       Tietoja hakutyökaluista     4       Osoitteen etsiminen     4       Risteyksen etsiminen     4       Kaupungin etsiminen koordinaateilla     4       Sijainnin tallentaminen     4       Vasta löydettyjen määränpäiden etsiminen     5       Vasta löydettyjen sijaintien luettelon tyhientäminen     5                                                                                                    |
| Paikkojen etsiminen     3       Tietoja sijainneista     3       Sijainnin etsiminen luokan mukaan     3       Kuorma-autojen kohdepisteiden etsiminen     3       TruckDown-kohdepisteiden etsiminen     3       Sijainnin etsiminen hakupalkilla     4       Hakualueen muuttaminen     4       Suljetusta tai puuttuvasta sijainnista ilmoittaminen     4       Kohdepisteen luokitteleminen     4       Tietoja hakutyökaluista     4       Osoitteen etsiminen     4       Risteyksen etsiminen     4       Kaupungin etsiminen     4       Vasta löydettyjen määränpäiden etsiminen     4       Vasta löydettyjen sijaintien luettelon tyhjentäminen     5       Vasta löydettyjen sijaintien luettelon tyhjentäminen     5                                                                                                    |
| Paikkojen etsiminen     3       Tietoja sijainneista     3       Sijainnin etsiminen luokan mukaan     3       Kuorma-autojen kohdepisteiden etsiminen     3       TruckDown-kohdepisteiden etsiminen     3       Sijainnin etsiminen hakupalkilla     4       Hakualueen muuttaminen     4       Suljetusta tai puuttuvasta sijainnista ilmoittaminen     4       Kohdepisteen luokitteleminen     4       Tietoja hakutyökaluista     4       Osoitteen etsiminen     4       Risteyksen etsiminen     4       Kaupungin etsiminen     4       Vasta löydettyjen määränpäiden etsiminen     4       Vasta löydettyjen sijaintien luettelon tyhjentäminen     5       Vasta löydettyjen sijaintien luettelon tyhjentäminen     5       Viimeisimmän pysäköintipaikan etsiminen     5                                                                                                    |
| Paikkojen etsiminen     3       Tietoja sijainneista     3       Sijainnin etsiminen luokan mukaan     3       Kuorma-autojen kohdepisteiden etsiminen     3       TruckDown-kohdepisteiden etsiminen     3       Sijainnin etsiminen hakupalkilla     4       Hakualueen muuttaminen     4       Suljetusta tai puuttuvasta sijainnista ilmoittaminen     4       Kohdepisteen luokitteleminen     4       Tietoja hakutyökaluista     4       Osoitteen etsiminen     4       Risteyksen etsiminen     4       Kaupungin etsiminen     4       Vasta löydettyjen määränpäiden etsiminen     4       Vasta löydettyjen määränpäiden etsiminen     5       Vasta löydettyjen sijaintien luettelon tyhjentäminen     5       Viimeisimmän pysäköintipaikan etsiminen     5       Simuloidun sijainnin asettaminen     5                                                                                                    |
| Paikkojen etsiminen     3       Tietoja sijainneista     3       Sijainnin etsiminen luokan mukaan     3       Kuorma-autojen kohdepisteiden etsiminen     3       TruckDown-kohdepisteiden etsiminen     3       Sijainnin etsiminen hakupalkilla     4       Hakualueen muuttaminen     4       Suljetusta tai puuttuvasta sijainnista ilmoittaminen     4       Kohdepisteen luokitteleminen     4       Tietoja hakutyökaluista     4       Osoitteen etsiminen     4       Risteyksen etsiminen     4       Kaupungin etsiminen     4       Vasta löydettyjen määränpäiden etsiminen     4       Vasta löydettyjen määränpäiden etsiminen     5       Vasta löydettyjen sijaintien luettelon tyhjentäminen     5       Viimeisimmän pysäköintipaikan etsiminen     5       Simuloidun sijainnin asettaminen     5       Sijaintien tallentaminen     5       Simuloidun sijainnin asettaminen     5       Sijaintien tallentaminen     5       Sijaintien tallentaminen     5       Sijaintien tallentaminen     5       Sijaintien tallentaminen     5       Sijaintien tallentaminen     5   < |
| Paikkojen etsiminen     3       Tietoja sijainneista     3       Sijainnin etsiminen luokan mukaan     3       Kuorma-autojen kohdepisteiden etsiminen     3       TruckDown-kohdepisteiden etsiminen     3       Sijainnin etsiminen hakupalkilla     4       Hakualueen muuttaminen     4       Suljetusta tai puuttuvasta sijainnista ilmoittaminen     4       Kohdepisteen luokitteleminen     4       Tietoja hakutyökaluista     4       Osoitteen etsiminen     4       Risteyksen etsiminen     4       Kaupungin etsiminen koordinaateilla     4       Sijainnin tallentaminen     4       Vasta löydettyjen määränpäiden etsiminen     5       Vasta löydettyjen sijaintien luettelon tyhjentäminen     5       Viimeisimmän pysäköintipaikan etsiminen     5       Sijaintien tallentaminen     5       Sijaintien tallentaminen     5       Sijaintipaikan etsiminen     5       Sijaintipaikan etsiminen     5       Sijaintipaikan etsiminen     5       Sijaintien tallentaminen     5       Sijaintien tallentaminen     5       Sijaintien tallentaminen     5                      |
| Paikkojen etsiminen     3       Tietoja sijainneista     3       Sijainnin etsiminen luokan mukaan     3       Kuorma-autojen kohdepisteiden etsiminen     3       TruckDown-kohdepisteiden etsiminen     3       Sijainnin etsiminen hakupalkilla     4       Hakualueen muuttaminen     4       Suljetusta tai puuttuvasta sijainnista ilmoittaminen     4       Kohdepisteen luokitteleminen     4       Tietoja hakutyökaluista     4       Osoitteen etsiminen     4       Risteyksen etsiminen     4       Kaupungin etsiminen koordinaateilla     4       Sijainnin tallentaminen     4       Vasta löydettyjen määränpäiden etsiminen     5       Vasta löydettyjen sijaintien luettelon tyhjentäminen     5       Viimeisimmän pysäköintipaikan etsiminen     5       Sijaintien tallentaminen     5       Sijainnin tallentaminen     5       Sijaintipaikan etsiminen     5       Sijaintipaikan etsiminen     5       Sijainnin tallentaminen     5       Sijainnin tallentaminen     5       Sijainnin tallentaminen     5       Sijainnin tallentaminen     5 <t< td=""></t<>           |
| Paikkojen etsiminen     3       Tietoja sijainneista     3       Sijainnin etsiminen luokan mukaan     3       Kuorma-autojen kohdepisteiden etsiminen     3       TruckDown-kohdepisteiden etsiminen     3       Sijainnin etsiminen hakupalkilla     4       Hakualueen muuttaminen     4       Suljetusta tai puuttuvasta sijainnista ilmoittaminen     4       Kohdepisteen luokitteleminen     4       Tietoja hakutyökaluista     4       Osoitteen etsiminen     4       Risteyksen etsiminen     4       Kaupungin etsiminen koordinaateilla     4       Sijainnin tallentaminen     4       Vasta löydettyjen määränpäiden etsiminen     5       Vasta löydettyjen sijaintien luettelon tyhjentäminen     5       Viimeisimmän pysäköintipaikan etsiminen     5       Sijainnin tallentaminen     5       Sijainnin tallentaminen     5       Sijainnin tallentaminen     5       Sijainnin tallentaminen     5       Sijainnin tallentaminen     5       Sijainnin tallentaminen     5       Sijainnin tallentaminen     5       Sijainnin tallentaminen     5       S                      |
| Paikkojen etsiminen     3       Tietoja sijainneista     3       Sijainnin etsiminen luokan mukaan     3       Kuorma-autojen kohdepisteiden etsiminen     3       TruckDown-kohdepisteiden etsiminen     3       Sijainnin etsiminen hakupalkilla     4       Hakualueen muuttaminen     4       Suljetusta tai puuttuvasta sijainnista ilmoittaminen     4       Kohdepisteen luokitteleminen     4       Osoitteen etsiminen     4       Risteyksen etsiminen     4       Kaupungin etsiminen     4       Vaikan etsiminen koordinaateilla     4       Sijainnin tallentaminen     4       Vasta löydettyjen määränpäiden etsiminen     5       Vasta löydettyjen sijaintien luettelon tyhjentäminen     5       Vasta löydettyjen sijaintien luettelon tyhjentäminen     5       Sijainnin tallentaminen     5       Sijaintien tallentaminen     5       Sijainnin tallentaminen     5       Sijainnin tallentaminen     5       Sijainnin tallentaminen     5       Sijainnin tallentaminen     5       Sijainnin tallentaminen     5       Sijainnin tallentaminen     5                       |
| Paikkojen etsiminen     3       Tietoja sijainneista     3       Sijainnin etsiminen luokan mukaan     3       Kuorma-autojen kohdepisteiden etsiminen     3       TruckDown-kohdepisteiden etsiminen     3       Sijainnin etsiminen hakupalkilla     4       Hakualueen muuttaminen     4       Suljetusta tai puuttuvasta sijainnista ilmoittaminen     4       Kohdepisteen luokitteleminen     4       Nooitteen etsiminen     4       Risteyksen etsiminen     4       Risteyksen etsiminen     4       Kaupungin etsiminen     4       Vaikan etsiminen koordinaateilla     4       Sijaintien etsiminen kordinaateilla     4       Vatsa löydettyjen määränpäiden etsiminen     5       Vasta löydettyjen määränpäiden etsiminen     5       Vasta löydettyjen sijaintien luettelon tyhjentäminen     5       Sijaintien tallentaminen     5       Sijaintien tallentaminen     5       Sijaintien tallentaminen     5       Sijaintien tallentaminen     5       Sijainnin tallentaminen     5       Sijainnin tallentaminen     5       Sijainnin tallentaminen     5                       |
| Paikkojen etsiminen     3       Tietoja sijainneista.     3       Sijainnin etsiminen luokan mukaan.     3       Kuorma-autojen kohdepisteiden etsiminen     3       TruckDown-kohdepisteiden etsiminen     3       Sijainnin etsiminen hakupalkilla     4       Hakualueen muuttaminen     4       Suljetusta tai puuttuvasta sijainnista ilmoittaminen     4       Kohdepisteen luokitteleminen     4       Vietoja hakutyökaluista     4       Osoitteen etsiminen     4       Risteyksen etsiminen     4       Kaupungin etsiminen koordinaateilla     4       Sijainnin tallentaminen     4       Vasta löydettyjen määränpäiden etsiminen     5       Vasta löydettyjen sijaintien luettelon tyhjentäminen     5       Vasta löydettyjen sijaintien luettelon tyhjentäminen     5       Sijaintien tallentaminen     5       Sijaintien tallentaminen     5       Sijainnin tallentaminen     5       Sijainnin tallentaminen     5       Sijainnin tallentaminen     5       Sijainnin tallentaminen     5       Sijainnin tallentaminen     5       Sijainnin tallentaminen     5             |
| Paikkojen etsiminen     3       Tietoja sijainneista     3       Sijainnin etsiminen luokan mukaan     3       Kuorma-autojen kohdepisteiden etsiminen     3       TruckDown-kohdepisteiden etsiminen     3       Sijainnin etsiminen hakupalkilla     4       Hakualueen muuttaminen     4       Suljetusta tai puuttuvasta sijainnista ilmoittaminen     4       Kohdepisteen luokitteleminen     4       Vietoja hakutyökaluista     4       Osoitteen etsiminen     4       Risteyksen etsiminen     4       Kaupungin etsiminen koordinaateilla     4       Sijaintien etsiminen koordinaateilla     4       Vasta löydettyjen määränpäiden etsiminen     5       Vasta löydettyjen määränpäiden etsiminen     5       Vasta löydettyjen sijaintien luettelon tyhjentäminen     5       Sijaintien tallentaminen     5       Sijaintien tallentaminen     5       Sijainnin tallentaminen     5       Sijainnin tallentaminen     5       Sijainnin tallentaminen     5       Sijainnin tallentaminen     5       Sijainnin tallentaminen     5       Sijainnin tallentaminen     5              |

| Navigointi<br>Reitin aloittaminen                        | <b>5</b> |
|----------------------------------------------------------|----------|
| Reitin laskentatilan vaihtaminen                         | 6        |
| Useiden reittien esikatselu                              | 6        |
| Reitin aloittaminen tallennettuun sijaintiin             | 6        |
| Reitti kartassa                                          | 6        |
| Navigointikartan käyttäminen                             | 6        |
| Pisteen lisaaminen reitille                              | 6        |
| Rienolien käylläminen                                    | 6        |
| Tietoja liittymänalveluista                              | 6        |
| Liittymäpalveluien etsiminen                             | 6        |
| Navigoiminen liittymään                                  | 6        |
| Tien ominaisuuksien välttäminen                          | 6        |
| Tietoja mukautettavista vältettävistä reiteistä          | 7        |
| Alueen välttäminen                                       | 7        |
| Tien välttäminen                                         | 7        |
| Mukautetun vältettävän poistaminen käytöstä              | 7        |
| Mukautettavien vältettävien reittien poistaminen         | 7        |
| Kiertoteiden lisätietojen ottaminen käyttöön             | 7        |
| Tiettyjen alueiden kiertäminen                           | 7        |
| Navigoiminen poissa tielta                               | 1        |
| Karttasivut                                              | 7        |
| Kartan mukauttaminen                                     | 7        |
| Karttatasojen mukauttaminen                              | 7        |
| Matkalokin näyttäminen                                   | 7        |
| Kartan tietokentän muuttaminen                           | 7        |
| Karttapainikkeiden mukauttaminen                         | 7        |
| Kartan paavalikon muuttaminen                            | 4        |
| Kartan perspektiivin muuttaminen                         | 4        |
| Käännöcluottolon näyttäminon                             | 7        |
| Seuraavan käännöksen sivun tarkasteleminen               | ן<br>פ   |
| Ristevsten tarkasteleminen                               | 8        |
| l jikennehälytysten tarkasteleminen                      | 8        |
| Matkan tietoien näyttäminen                              | 8        |
| Nykyisen sijainnin tietojen tarkasteleminen              | 8        |
| Läheisten palvelujen etsiminen                           | 8        |
| Ajo-ohjeiden saaminen nykysijaintiin                     | 8        |
| Äänikomento                                              | 8        |
| Herätysilmauksen asettaminen                             | 8        |
| Äänikomentoien aktivoiminen                              | 8        |
| Äänikomentovihjeitä                                      | 8        |
| Reitin aloittaminen äänikomennoilla                      | 8        |
| Ohjeiden mykistäminen                                    | 9        |
| Äänikomentojen poistaminen käytöstä                      | 9        |
| Handsfree-puhelut                                        | 9        |
| Tietoja handsfree-puheluista                             | 9        |
| Langattoman Bluetooth tekniikan ottaminen käyttöön       | 9        |
| Puhelimen liittäminen                                    | 9        |
| Puhelimen yhteyden katkaiseminen                         | 9        |
| Vihjeitä laitteiden pariliitoksen muodostamisen jälkeen  | 9        |
| Soittaminen                                              | 9        |
| Numeron valitseminen                                     | 9        |
| Soittaminen puhelinluettelossa olevalle yhteyshenkilölle | 9        |
| Kohteeseen soittaminen                                   | 9        |
| Puhelun vastaanottaminen                                 | 9        |
| Puheluhistorian käyttäminen                              | 9        |
| Puneluasetusten kayttaminen1                             | U        |
| Kounumeron tallentaminen                                 | U        |
| Soutaminen kouin                                         | U        |
| Sovellusten käyttäminen 1                                | 0        |
| Ohjeen käyttäminen1                                      | 0        |
| Ohjeaiheiden etsiminen                                   | 0        |
| i letoja Smartphone Linkistä 1                           | υ        |

| Smartphone Linkin lataaminen                             | 10 |
|----------------------------------------------------------|----|
| Yhteyden muodostaminen Smartphone Link                   | 10 |
| Sijainnin lähettäminen puhelimesta laitteeseen           | 10 |
| Puheluiden poistaminen käytöstä Smartphone Link -yhteyde | en |
| ajaksi                                                   | 10 |
| Tietoja Garminin reaaliaikaisista palveluista            | 10 |
| Garmin reaaliaikaisten palvelujen tilaaminen             | 10 |
| Tietoja ecoRoute toiminnosta                             | 10 |
| ecoRoute HD -lisävaruste                                 | 11 |
| Aioneuvon määrittäminen                                  | 11 |
| Polttoainehinnan muuttaminen                             | 11 |
| Polttoainetehokkuuden kalibroiminen                      | 11 |
|                                                          | 11 |
| Polttoainotohokkuustiotoion tarkastolominon              | 11 |
| Metkerepertit                                            | 11 |
|                                                          | 11 |
| ecoRoute-tietojen nollaaminen                            | 11 |
| myGarmin-viestin tarkasteleminen                         | 11 |
| Sääennusteen tarkasteleminen                             | 11 |
| Säätietojen näyttäminen jonkin toisen kaupungin läheltä  | 11 |
| Säätutkan tarkasteleminen                                | 11 |
| Säähälytysten tarkasteleminen                            | 11 |
| Tieolosuhteiden tarkistaminen                            | 12 |
| Matkan suunnitteleminen                                  | 12 |
| Matkan ajoittaminen                                      | 12 |
| Matkan kulkuvälinetilan vaihtaminen                      | 12 |
| Tallennetun matkan navigoiminen                          | 12 |
| Tallennetun matkan muokkaaminen                          | 12 |
| Kuvien tarkasteleminen                                   | 12 |
| Diaesityksen tarkasteleminen                             | 12 |
| Kuvien noistaminen                                       | 12 |
| Aikaisempien reittien ja määrännäiden tarkasteleminen    | 12 |
| Maailmankollon käyttäminon                               | 12 |
| Masilmankentan tarkastalaminan                           | 12 |
|                                                          | 12 |
| Läskimen käylläminen                                     | 12 |
| Mittojen muuntaminen                                     | 12 |
| Valuuttakurssien määrittäminen                           | 12 |
| Language Guiden käyttäminen                              | 12 |
| Language Guiden ostaminen                                | 13 |
| Kielten valitseminen Language Guidessa                   | 13 |
| Sanojen ja ilmausten kääntäminen                         | 13 |
| Kaksikielisen sanakirjan käyttäminen                     | 13 |
| Tietoja liikenteestä                                     | 13 |
| Liikonnotiotoion vastaanottaminon                        | 12 |
|                                                          | 10 |
| Tieteia liikennekuvekkeeste                              | 10 |
|                                                          | 10 |
|                                                          | 13 |
|                                                          | 13 |
| Reitin liikenteen tarkasteleminen                        | 13 |
| Reitin liikenteen välttäminen manuaalisesti              | 13 |
| Vaihtoehtoisen reitin käyttäminen                        | 14 |
| Liikenteen näyttäminen kartalla                          | 14 |
| Liikenne alueella                                        | 14 |
| Ruuhkien etsiminen                                       | 14 |
| Liikennetapahtuman näyttäminen kartassa                  | 14 |
| Liikennetiedot                                           | 14 |
| Tietoja liikennekameroista                               | 14 |
| Liikennekameran tallentaminen                            | 14 |
| Liikennekameran tarkasteleminen                          | 14 |
| Liikennetilaukset                                        | 14 |
| Tilauksen aktivoiminen                                   | 14 |
| Liikennetietoien poistaminen käytöstä                    | 14 |
|                                                          |    |
| Nuorma-autotoiminnot                                     | 14 |
| Lietoja IF [A-kirjauksesta                               | 14 |
| Polttoainetietojen määrittäminen                         | 14 |
| Polttoainelokien muokkaaminen                            | 14 |
| Hallintoalueen yhteenvedon tarkasteleminen ja vieminen   | 14 |

| Matkaraporttien muokkaaminen ja vieminen       | 15 |
|------------------------------------------------|----|
| tarkasteleminen                                | 15 |
| HOS-palvelutunnit                              | 15 |
| Vuorojen tilan kirjaaminen                     | 15 |
| Tietoja kuljettajista                          | 15 |
| Ajolokien käyttäminen                          | 15 |
| Toimitusten lisääminen                         | 15 |
| Ajolokien vieminen                             | 16 |
| Tietoien hallinta1                             | 6  |
| Tietoja tietojen hallinnasta                   | 16 |
| Tiedostotyypit                                 | 16 |
| Tietoja muistikorteista                        | 16 |
| Muistikortin asettaminen                       | 16 |
| Laitteen liittäminen tietokoneeseen            | 16 |
| Tietojen siirtäminen tietokoneesta             | 16 |
| USB-kaapelin irrottaminen                      | 16 |
| Tiedostojen poistaminen                        | 16 |
| Laitteen mukauttaminen1                        | 17 |
| Kuorma- tai matkailuautoprofiilin lisääminen   | 17 |
| Kuorma- tai matkailuautoprofiilin aktivoiminen | 17 |
| Kuorma- tai matkailuautoprofiilin muokkaaminen | 17 |
| Kartta- ja ajoneuvoasetukset                   | 17 |
| Karttojen ottaminen käyttöön                   | 17 |
| Navigointiasetukset                            | 17 |
| Reittiasetukset                                | 17 |
| Näyttöasetukset                                | 17 |
| Bluetooth asetukset                            | 17 |
| Bluetooth poistaminen käytöstä                 | 17 |
|                                                | 17 |
| treffieTrende                                  | 17 |
| tranic menus                                   | 10 |
| Kieli, ja nännäimistössetukset                 | 10 |
| l aite- ja vksitvisvvsasetukset                | 18 |
| l äheisvyshälvtysten asetukset                 | 18 |
| Asetusten palauttaminen                        | 18 |
| Liito                                          | 9  |
| Varoituskuvakkeet                              | 18 |
| Raioitusvaroitukset                            | 18 |
| Tieolosuhteiden varoitukset                    | 18 |
| Muut varoitukset                               | 18 |
| Virtajohdot                                    | 18 |
| Laitteen lataaminen                            | 18 |
| Tietoja laitteen huoltamisesta                 | 19 |
| Kotelon puhdistaminen                          | 19 |
| Kosketusnäytön puhdistaminen                   | 19 |
| Varkauksien välttäminen                        | 19 |
| Akun virran säästäminen                        | 19 |
| Ajoneuvon virtajohdon sulakkeen vaihtaminen    | 19 |
| Kiinnittäminen kojelautaan                     | 19 |
| Laitteen, telakan ja telineen irrottaminen     | 19 |
| Laitteen irrottaminen telakasta                | 19 |
| Telakan Inollaminen telineesta                 | 19 |
| linäkattoion ostaminon                         | 19 |
| Valvontakamerat                                | 10 |
| Mukautetut kohdenisteet                        | 19 |
| POI Loader -ohielmiston asentaminen            | 19 |
| POI Loaderin ohietiedostoien käyttäminen       | 20 |
| Ekstrojen etsiminen                            | 20 |
| Lisävarusteiden ostaminen                      | 20 |
| Vianmääritys                                   | 20 |
| Imukunni ei nysy tuulilasissa                  | 20 |
| l aite ei lataudu aioneuvossa                  | 20 |
|                                                |    |

| Hakemisto                                              | 21 |
|--------------------------------------------------------|----|
| Puhelin ei muodosta yhteyttä laitteeseen               | 20 |
| siirrettävänä levynä tai taltiona                      | 20 |
| Laite ei näy tietokoneessa kannettavana laitteena eikä |    |
| Laite ei näy kannettavana laitteena tietokoneessa      | 20 |
| Laite ei näy siirrettävänä levynä tietokoneessa        | 20 |
| Akun varaustila ei näy oikein                          | 20 |

### Aloitus

### **▲ VAROITUS**

Lue lisätietoja varoituksista ja muista tärkeistä seikoista laitteen mukana toimitetusta *Tärkeitä turvallisuus- ja tuotetietoja* -oppaasta.

- 1 Kiinnitä laite (*Laitteen liittäminen ajoneuvon virtalähteeseen*, sivu 1).
- 2 Rekisteröi laite (*Laitteen rekisteröiminen*, sivu 1).
- **3** Tarkista päivitykset:
  - Ohjelmistopäivitykset (*Ohjelmiston päivittäminen*, sivu 1).
  - Maksuton karttapäivitys (*Karttojen päivittäminen*, sivu 1).

### Laitteen liittäminen ajoneuvon virtalähteeseen

#### **A VAROITUS**

Tämä tuote sisältää litiumioniakun. Voit välttää henkilövahinkoja tai tuotteen vahingoittumisen säilyttämällä laitetta poissa suorasta auringonvalosta.

Lataa laite, jotta voit käyttää sitä akkuvirralla.

- 1 Liitä ajoneuvon virtajohto ① telineen USB-porttiin.
- 2 Paina telinettä ② imukupin ③ päälle niin, että se napsahtaa paikalleen.
- 3 Paina imukuppi tuulilasiin ja käännä vipu ④ taaksepäin tuulilasia kohti.
- **4** Kohdista telineen yläreunassa oleva kieleke laitteen takana olevaan paikkaan.

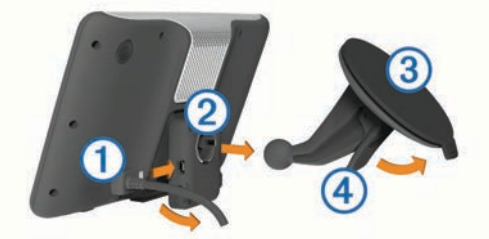

- **5** Paina telineen alaosaa laitteeseen, kunnes se napsahtaa paikalleen.
- 6 Liitä ajoneuvon virtajohdon toinen pää ajoneuvon vapaaseen virtapistorasiaan.
- 7 Liitä ulkoinen antenni tarvittaessa ajoneuvon virtajohtoon ja kiinnitä se tuulilasiin imukupeilla.

### Tietoja myDashboardista

myDashboardin avulla voit esimerkiksi rekisteröidä laitteen, tarkistaa ohjelmisto- ja karttapäivitykset sekä käyttää laitteen oppaita ja tukitietoja.

### myDashboardin määrittäminen

- 1 Liitä USB-kaapelin pienempi liitin laitteen liitäntään.
- 2 Liitä USB-kaapelin kookkaampi pää tietokoneen USB-porttiin.
- 3 Siirry osoitteeseen www.garmin.com/dashboard.
- 4 Seuraa näytön ohjeita.

### Laitteen rekisteröiminen

- 1 Avaa myDashboard (myDashboardin määrittäminen, sivu 1).
- 2 Valitse Rekisteröi.
- 3 Seuraa näytön ohjeita.

### Ohjelmiston päivittäminen

- 1 Avaa myDashboard (*myDashboardin määrittäminen*, sivu 1).
- 2 Valitse Ohjelmistopäivitykset-kohdassa Päivitä.
- **3** Seuraa näytön ohjeita.

### nüMaps Guarantee™

Jos rekisteröit laitteen osoitteessa http://my.garmin.com 90 päivän kuluessa siitä, kun olet ensimmäisen kerran hakenut satelliitteja ajaessasi, laitteella voi olla oikeus yhteen maksuttomaan karttapäivitykseen. Lue käyttöehdot osoitteessa www.garmin.com/numaps.

#### Karttojen päivittäminen

- 1 Avaa myDashboard (myDashboardin määrittäminen, sivu 1).
- 2 Rekisteröi laite (Laitteen rekisteröiminen, sivu 1).
- 3 Valitse vaihtoehto:
  - Valitse Karttapäivitykset-kohdassa Päivitä.
  - Jos maksuton karttapäivitys ei ole enää saatavissa, valitse Osta heti.
- 4 Seuraa näytön ohjeita.

### Elinikäiset tilaukset

Jotkin mallit sisältävät elinikäisten toimintojen tilauksia. Lisätietoja on osoitteessa www.garmin.com/lmt.

- LT: tämä malli sisältää elinikäisen liikennetilauksen ja liikennevastaanottimen.
- LM: tämä malli sisältää nüMaps Lifetime<sup>™</sup> tilauksen, jonka ansiosta saat karttapäivityksen laitteeseen neljä kertaa vuodessa. Käyttöehdot ovat osoitteessa www.garmin.com/us /maps/numaps\_lifetime.
- LMT: tämä malli sisältää tilauksen nüMaps Lifetime ja liikennevastaanottimen.

#### Elinikäisten karttapäivitysten aktivoiminen

- 1 Siirry osoitteeseen www.garmin.com/lifetimeupdater.
- 2 Seuraa näytön ohjeita. HUOMAUTUS: rekisteröimällä laitteen voit vastaanottaa sähköposti-ilmoituksia, kun karttapäivitys on saatavilla (*Laitteen rekisteröiminen*, sivu 1).

### Siirtyminen kuorma- tai matkailuautoprofiiliin

### **▲ VAROITUS**

Autoprofiilin ominaisuuksien määrittäminen ei takaa, että ajoneuvon ominaisuudet huomioidaan kaikissa reittiehdotuksissa tai että näet edellä mainitut varoituskuvakkeet kaikissa tapauksissa. Laite ei välttämättä voi huomioida rajoituksia tai tieolosuhteita kaikissa tapauksissa karttatietojen rajoitusten vuoksi. Noudata aina kaikkia liikennemerkkejä ja huomioi ajo-olosuhteet ajon aikana.

- 1 Valitse Asetukset > Kuorma-autoprofiili.
- 2 Valitse Kuorma-auto tai Matkailuauto.
- 4 Seuraa näytön ohjeita.

### Laitteen sammuttaminen

1 Paina virtapainiketta (1) pitkään.

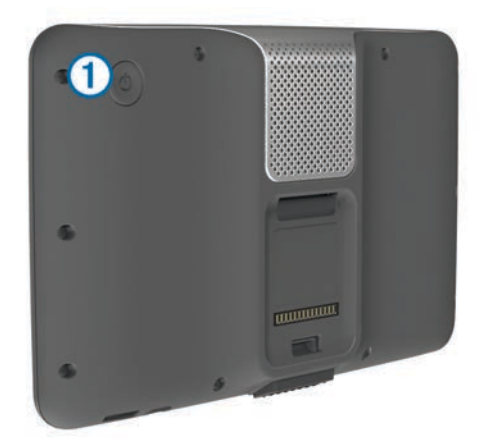

**HUOMAUTUS:** jos painat virtapainiketta alle 5 sekuntia, laite siirtyy lepotilaan (*Tietoja lepotilasta*, sivu 2).

2 Valitse Ei käytössä.

#### Laitteen asetusten nollaaminen

Voit nollata laitteen, jos se lakkaa toimimasta.

Paina virtapainiketta 10 sekuntia.

### Tietoja lepotilasta

Lepotilan avulla voit säästää akun virtaa, kun et käytä laitetta. Lepotilassa laite käyttää erittäin vähän virtaa, ja akun lataus riittää moneksi viikoksi, kun laite on lepotilassa.

#### Siirtäminen lepotilaan

Paina Virta.

#### Siirtyminen lepotilasta

Kun laite on lepotilassa, paina virtapainiketta.

### Näytön kirkkauden säätäminen

- 1 Valitse Asetukset > Näyttö > Kirkkaus.
- 2 Muuta kirkkautta liukusäätimellä.

### Äänenvoimakkuuden säätäminen

- 1 Valitse Voimakkuus.
- 2 Valitse vaihtoehto:
  - Säädä äänenvoimakkuutta liukusäätimellä.
  - Mykistä laite valitsemalla 🔌.
  - Valitse 
     > Äänimikseri ja säädä navigointiopastuksen, puhelimen ja mediatiedostojen äänenvoimakkuutta liukusäätimillä.

### Tietoja automaattisesta äänenvoimakkuudesta

Jos laite tukee handsfree-puheluita, laite voi säätää äänenvoimakkuutta automaattisen äänenvoimakkuuden avulla ajoneuvon taustahälyn perusteella (*Handsfree-puhelut*, sivu 9).

Automaattinen äänenvoimakkuus vähentää laitteen äänenvoimakkuutta, kun taustahälyä on vähän, ja lisää äänenvoimakkuutta, kun taustahäly lisääntyy.

## Automaattisen äänenvoimakkuuden ottaminen käyttöön

Laite voi lisätä tai vähentää äänenvoimakkuutta automaattisesti taustahälyn määrän mukaan.

Valitse Voimakkuus >

### **Tilarivin kuvakkeet**

Tilarivi sijaitsee päävalikon yläreunassa. Tilarivin kuvakkeet näyttävät tietoja laitteen ominaisuuksista. Valitsemalla joitakin kuvakkeita voit muuttaa asetuksia tai näyttää lisätietoja.

|               | GPS-signaalin tila.                                                       |
|---------------|---------------------------------------------------------------------------|
| *             | Tekniikan Bluetooth <sup>®</sup> tila (näkyy, kun Bluetooth on käytössä). |
|               | Kulkuvälinetilan osoitin.                                                 |
| <b>9:10</b> A | Nykyinen aika.                                                            |
|               | Akun tila.                                                                |

#### GPS-signaalien hakeminen

Etsi satelliitteja, jotta voit navigoida laitteen avulla. IIII tilarivillä osoittaa satelliittisignaalin voimakkuuden (katso *Tilarivin kuvakkeet*, sivu 2). Satelliittien hakeminen voi kestää useita minuutteja.

- 1 Käynnistä laite.
- 2 Mene tarvittaessa ulos aukealle paikalle, pois korkeiden rakennusten ja puiden luota.
- 3 Tarvittaessa voit näyttää satelliittisignaalien yksityiskohtaiset tiedot painamalla **IIII-**painiketta pitkään.

### GPS-signaalin tilan näyttäminen

Paina \_\_\_\_\_painiketta kolme sekuntia.

#### Kulkuvälinetilat

| Kuorma-autotila  |
|------------------|
| Matkailuautotila |
| Autoilutila      |

Reittien ja navigoinnin laskentatapa vaihtelee kulkuvälinetilan mukaan.

#### Kulkuvälinetilan valitseminen

Valitse 🖘.

#### Akun tiedot

Kun laite liitetään virtalähteeseen, sen akku alkaa latautua.

tilarivillä osoittaa sisäisen akun tilan. Voit parantaa tilan tarkkuutta tyhjentämällä akun aina kokonaan ja lataamalla sen uudelleen. Irrota laite vasta, kun se on täysin latautunut.

#### Ajan asettaminen

**HUOMAUTUS:** valitsemalla Automaattinen voit asettaa ajan automaattisesti aina, kun laite käynnistetään.

#### 1 Valitse 9:10<sup>a</sup>.

2 Aseta aika vieritettävien numeroiden avulla.

### Peruutuskameran käyttäminen

### <u> VAROITUS</u>

Keskity ajamiseen, kun käytät peruutuskameraa. Peruutuskamera on apuväline. Peruutuskamera ei korvaa kuljettajan tarkkaavaisuutta ja harkintaa.

Jos ajoneuvoon on asennettu komposiittivideoperuutuskamera, voit katsella kameran kuvaa laitteella.

1 Liitä kamera tarvittaessa telineen videotuloliitäntään ().

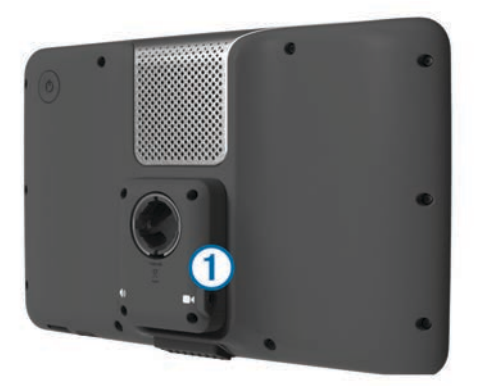

### 2 Valitse vaihtoehto:

- Jos kamera on liitetty peruutusvaloihin, siirrä ajoneuvo peruutusvaihteelle.
- Jos kamera on liitetty ajoneuvon akkuun, valitse näytössä

Kameran kuva näkyy laitteen näytössä.

### Peruutuskameran poistaminen käytöstä

Kun peruutuskamera on käytössä, valitse 5.

### Näyttöpainikkeiden käyttäminen

- Palaa edelliseen valikkonäyttöön valitsemalla 5.
- Palaa päävalikkoon pikaisesti painamalla -painiketta pitkään.
- Voit näyttää lisää vaihtoehtoja valitsemalla ↑ tai ↓.
- Voit vierittää nopeammin painamalla ↑- tai ↓-painiketta pitkään.
- Valitsemalla voit avata nykyisen näytön asetusvalikon.

### Näyttönäppäimistön käyttäminen

Lisätietoja näppäimistöasettelun vaihtamisesta on kohdassa Kieli- ja näppäimistöasetukset (*Kieli- ja näppäimistöasetukset*, sivu 18).

- Kirjoita kirjain tai numero valitsemalla merkki näppäimistöllä.
- Jos haluat valita kirjainsarjan kirjaimen, valitse kirjainsarja, kuten **A-I**.
- Lisää välilyönti valitsemalla \_\_\_\_\_.
- Valitsemalla 🛿 voit poistaa hakumerkinnän.
- Poista merkki < painikkeella.</li>
- Valitsemalla ⊕ voit valita näppäimistön kielitilan.
- Valitsemalla voit kirjoittaa välimerkkejä ja muita erikoismerkkejä.
- Valitsemalla + voit muuttaa kirjainkokoa.

### Tietoja pikakuvakkeista

### Pikakuvakkeen lisääminen

Minne?-valikkoon voi lisätä pikakuvakkeita. Pikakuvake voi viitata sijaintiin, luokkaan tai hakutyökaluun.

Minne?-valikossa voi olla enintään 36 pikakuvaketta.

- 1 Valitse Minne? > Lisää pikakuvake.
- 2 Valitse kohde.

### Pikakuvakkeen poistaminen

- 1 Valitse Minne? > = > Poista pikakuvake.
- 2 Valitse poistettava pikakuvake.
- 3 Vahvista valitsemalla pikakuvake uudelleen.

### Paikkojen etsiminen

Laitteella voi etsiä paikkoja useilla tavoilla.

- Luokan mukaan (*Sijainnin etsiminen luokan mukaan*, sivu 3 ).
- Toisen sijainnin läheltä (*Hakualueen muuttaminen*, sivu 4).
- Kirjoittamalla nimen (*Sijainnin etsiminen hakupalkilla*, sivu 4 ).
- Osoitteella (Osoitteen etsiminen, sivu 4).
- Viimeksi löydettyjen paikkojen avulla (*Vasta löydettyjen määränpäiden etsiminen*, sivu 5).
- Koordinaattien avulla (*Paikan etsiminen koordinaateilla*, sivu 4 ).
- Kartan avulla (Sijaintien etsiminen kartan avulla, sivu 4).
- Tallennettujen sijaintien avulla (*Reitin aloittaminen tallennettuun sijaintiin*, sivu 5).

### Tietoja sijainneista

Laitteeseen ladatut yksityiskohtaiset kartat sisältävät sijainteja, kuten ravintoloita, hotelleja ja autopalveluja. Luokkien avulla voit selata lähellä sijaitsevia yrityksiä ja nähtävyyksiä.

### Sijainnin etsiminen luokan mukaan

- 1 Valitse Minne?.
- 2 Valitse luokka tai valitse Luokat.
- 3 Valitse tarvittaessa aliluokka.
- 4 Valitse sijainti.

### Hakeminen luokasta

Kun olet tehnyt kohdepistehaun, joissakin luokissa saattaa näkyä pikahakuluettelo, jossa näkyvät viimeisimmät kolme valitsemaasi määränpäätä.

- 1 Valitse Minne?.
- 2 Valitse luokka tai valitse Luokat.
- 3 Valitse luokka.
- 4 Valitse tarvittaessa määränpää pikahakuluettelosta.

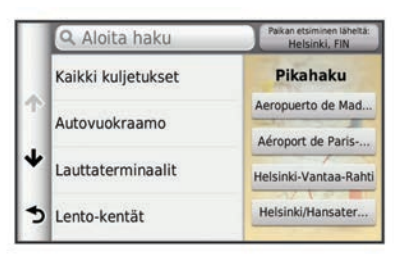

5 Valitse asianmukainen määränpää tarvittaessa.

### Kuorma-autojen kohdepisteiden etsiminen

Laitteeseen ladatut yksityiskohtaiset kartat sisältävät rekoille tarkoitettuja kohdepisteitä, kuten rekkojen pysähdyspaikkoja, levähdysalueita ja punnitusasemia.

Valitse Minne? > Kuorma-auto.

### TruckDown-kohdepisteiden etsiminen

TruckDown-hakemisto sisältää kuorma-autoalan yrityksiä, kuten korjaamoita ja rengasmyyjiä.

Truckdown-hakemisto ei ole käytettävissä kaikkialla.

Hakemiston tiedot päivitetään säännöllisesti.

- 1 Valitse Minne?.
- 2 Valitse TruckDown.
- 3 Valitse luokka.
- 4 Valitse tarvittaessa aliluokka.
- 5 Valitse määränpää.

### Sijainnin etsiminen hakupalkilla

Hakupalkilla voit etsiä sijainteja antamalla luokan, tuotenimen, osoitteen tai kaupungin.

- 1 Valitse Minne?.
- 2 Valitse hakupalkissa Aloita haku.
- 3 Kirjoita koko hakusana tai sen osa.
- Ehdotetut hakusanat tulevat näkyviin hakupalkin alle.
- 4 Valitse vaihtoehto:
  - Jos haluat etsiä yrityksen tyyppiä, anna luokan nimi (esim. elokuvateatterit).
  - Jos haluat etsiä yritystä nimen mukaan, kirjoita nimi tai sen osa.
  - Jos haluat etsiä osoitetta läheltäsi, anna kadunnumero ja kadun nimi.
  - Jos haluat etsiä osoitetta toisesta kaupungista, anna kadunnumero, kadun nimi, kaupunki ja osavaltio.
  - · Jos haluat etsiä kaupungin, anna kaupunki ja osavaltio.
  - Jos haluat etsiä koordinaatteja, anna leveys- ja pituusastekoordinaatit.
- 5 Valitse vaihtoehto:
  - Jos haluat etsiä ehdotetulla hakusanalla, valitse hakusana.
  - Jos haluat etsiä kirjoittamallasi tekstillä, valitse Q.
- 6 Valitse tarvittaessa sijainti.

### Hakualueen muuttaminen

- 1 Valitse päävalikosta Minne?.
- 2 Valitse Paikan etsiminen läheltä.
- 3 Valitse vaihtoehto.

### Suljetusta tai puuttuvasta sijainnista ilmoittaminen

Jos hakutulokset sisältävät vanhentuneen tai virheellisen sijainnin, voit ilmoittaa virheestä Garmin<sup>®</sup> ja poistaa sijainnin tulevista hauista.

- 1 Hae sijaintia (Sijainnin etsiminen hakupalkilla, sivu 4).
- 2 Valitse sijainti hakutuloksista.
- 3 Valitse 6.
- 4 Valitse => Muokkaa.
- 5 Valitse Ilmoita suljetuksi tai Ilmoita puuttuvaksi.

Tiedot lähetetään Garminille, kun liität laitteen myDashboardiin tietokoneesta (*myDashboardin määrittäminen*, sivu 1).

### Kohdepisteen luokitteleminen

Voit määrittää kohdepisteelle tähtiluokituksen.

- 1 Hae sijaintia (Sijainnin etsiminen luokan mukaan, sivu 3).
- 2 Valitse sijainti hakutuloksista.
- **3** Valitse **6**.
- 4 Voit luokitella kohdepisteen valitsemalla tähtiä.

Tähtiluokitus päivittyy laitteessa.

### Tietoja hakutyökaluista

Voit etsiä sijainteja näyttönäppäimistöllä tai kirjoittamalla sijainnin osoitteen tai koordinaatit.

### Osoitteen etsiminen

**HUOMAUTUS:** vaiheiden järjestys saattaa vaihdella laitteeseen ladattujen karttatietojen mukaan.

- 1 Valitse Minne? > Osoite.
- 2 Kirjoita osoitteen numero ja valitse Valmis.
- 3 Kirjoita kadunnimi ja valitse Seuraava.
- 4 Tarvittaessa voit vaihtaa kaupungin tai alueen valitsemalla Paikan etsiminen läheltä.

- 5 Valitse tarvittaessa kaupunki tai alue.
- 6 Valitse osoite tarvittaessa.

### Risteyksen etsiminen

- 1 Valitse Minne? > Luokat > Risteykset.
- 2 Valitse vaihtoehto:
  - · Valitse alue tai maa.
  - Vaihda maata tai aluetta valitsemalla **Alue tai maa** ja kirjoittamalla sen nimi.
- 3 Kirjoita ensimmäinen kadunnimi ja valitse Seuraava.
- 4 Valitse katu tarvittaessa.
- 5 Kirjoita toinen kadunnimi ja valitse Seuraava.
- **6** Valitse katu tarvittaessa.
- 7 Valitse risteys tarvittaessa.

### Kaupungin etsiminen

- 1 Valitse Minne? > Luokat > Kaupungit.
- 2 Valitse Aloita haku.
- 3 Kirjoita kaupungin nimi ja valitse Q.
- 4 Valitse kaupunki.

### Paikan etsiminen koordinaateilla

Voit etsiä sijainnin leveys- ja pituuspiirien koordinaateilla. Tämä on hyödyllistä geokätkennässä.

- 1 Valitse Minne? > Luokat > Koordinaatit.
- 2 Valitse tarvittaessa => Muoto, valitse karttatyypin mukainen koordinaattien muoto ja valitse Tallenna.
- 3 Valitse leveyspiirien koordinaatit.
- 4 Anna uudet koordinaatit ja valitse Valmis.
- 5 Valitse pituuspiirien koordinaatit.
- 6 Anna uudet koordinaatit ja valitse Valmis.
- 7 Valitse Näytä kartalla.

### Sijaintien etsiminen kartan avulla

Karttatietoihin sisältyvien paikkojen, kuten ravintoloiden, sairaaloiden tai huoltoasemien etsiminen edellyttää tien varrella olevien paikkojen tason ottamista käyttöön kartassa (Karttatasojen mukauttaminen, sivu 7).

- 1 Valitse Näytä kartta.
- 2 Näytä etsittävä alue vetämällä ja zoomaamalla karttaa.
- 3 Jos haluat nähdä vain tiettyyn luokkaan kuuluvat paikat, valitse Q ja valitse sitten haluamasi luokan kuvake. Sijaintimerkinnät (<sup>III</sup> tai sininen piste) näkyvät kartassa.
- 4 Valitse vaihtoehto:
  - Valitse paikkamerkki.
  - · Valitse piste, kuten katu, risteys tai osoite.
- 5 Saat tarvittaessa lisätietoja valitsemalla sijainnin kuvauksen.

### Kotisijainnin tallentaminen

Voit määrittää kotisijainniksi osoitteen, johon useimmiten palaat.

- 1 Valitse Minne? > = > Aseta kotisijainti.
- 2 Valitse Kirjoita kotiosoite, Käytä nykyistä sijaintia tai Viimeksi löydetyt.

Sijainti tallennetaan nimellä Koti Tallennettu-valikkoon.

### Palaaminen kotiin

Valitse Minne? > Menen kotiin.

### Kotisijainnin tietojen muokkaaminen

Voit muuttaa hakutuloksissa näkyvän sijainnin osoitetta tai puhelinnumeroa.

1 Valitse Minne? > Tallennetut > Aloitus.

- 2 Valitse 1
- 3 Valitse = > Muokkaa.
- 4 Tee muutokset.
- 5 Valitse Valmis.

### Vasta löydettyjen määränpäiden etsiminen

Laite tallentaa viimeksi löydetyt 50 määränpäätä.

- 1 Valitse Minne? > Viimeisimmät.
- 2 Valitse sijainti.
- Vasta löydettyjen sijaintien luettelon tyhjentäminen Valitse Minne? > Viimeisimmät > = > Tyhjennä > Kyllä.

### Pysäköintipaikan etsiminen

- 1 Valitse Minne? > Luokat > Pysäköinti.
- 2 Valitse pysäköintipaikka.

### Viimeisimmän pysäköintipaikan etsiminen

Kun irrotat laitteet ajoneuvotelineestä ja laite on vielä käynnissä, nykyinen sijaintisi tallennetaan pysäköintipaikaksi.

Valitse Sovellukset > Viimeisin paikka.

### Simuloidun sijainnin asettaminen

Jos olet sisätiloissa tai laite ei vastaanota satelliittisignaaleja, voit määrittää simuloidun sijainnin GPS-simulaattorilla.

- 1 Valitse Asetukset > Navigointi > Simuloitu GPS.
- 2 Valitse päävalikosta Näytä kartta.
- 3 Valitse alue napauttamalla karttaa kaksi kertaa. Sijainnin osoite ilmestyy näytön alareunaan.
- 4 Valitse sijainnin kuvaus.
- 5 Valitse Aseta sijainti.

### Sijaintien tallentaminen

### Sijainnin tallentaminen

- 1 Hae sijaintia (Sijainnin etsiminen luokan mukaan, sivu 3).
- 2 Valitse sijainti hakutuloksista.
- 3 Valitse 1
- 4 Valitse > Tallenna.
- 5 Anna tarvittaessa nimi ja valitse Valmis.

### Nykyisen sijainnin tallentaminen

- 1 Kosketa ajoneuvokuvaketta kartassa.
- 2 Valitse Tallenna.
- 3 Kirjoita nimi ja valitse Valmis.
- 4 Valitse OK.

### Reitin aloittaminen tallennettuun sijaintiin

- 1 Valitse Minne? > Tallennetut.
- 2 Valitse luokka tai valitse Kaikki tallennetut paikat.
- 3 Valitse sijainti.
- 4 Valitse Aja.

### Tallennetun sijainnin muokkaaminen

- 1 Valitse Minne? > Tallennetut.
- 2 Valitse tarvittaessa luokka.
- 3 Valitse sijainti.
- 4 Valitse 6
- 5 Valitse > Muokkaa.
- 6 Valitse vaihtoehto:
  - Valitse Nimi.
  - Valitse Puhelinnumero.

- Valitsemalla Luokat voit liittää luokkia tallennettuun sijaintiin.
- Valitsemalla Liitä valokuva voit tallentaa valokuvan tallennetun sijainnin yhteyteen (*Luokkien liittäminen* tallennettuun sijaintiin, sivu 5).
- Valitsemalla Vaihda karttasymboli voit vaihtaa tallennetun sijainnin symbolin kartassa.
- 7 Muokkaa tietoja.
- 8 Valitse Valmis.

### Luokkien liittäminen tallennettuun sijaintiin

Voit järjestää tallennettuja sijainteja lisäämällä mukautettuja luokkia.

HUOMAUTUS: luokat näkyvät tallennettujen sijaintien valikossa, kun olet tallentanut yli 12 sijaintia.

- 1 Valitse Minne? > Tallennetut.
- 2 Valitse sijainti.
- 3 Valitse
- 4 Valitse = > Muokkaa > Luokat.
- 5 Anna yksi tai useampia luokan nimiä pilkulla erotettuina.
- 6 Valitse ehdotettu luokka tarvittaessa.
- 7 Valitse Valmis.

### Tallennetun sijainnin jakaminen

Jos tallennat sellaisen yrityksen sijainnin, joka ei sisälly karttatietoihin, voit välittää sijainnin tiedot yhtiölle Garmin tuleviin karttapäivityksiin lisäämistä ja Garmin käyttäjäyhteisössä jakamista varten.

- 1 Valitse Minne? > Tallennetut.
- 2 Valitse tarvittaessa luokka.
- 3 Valitse sijainti.
- 4 Valitse 6
- 5 Valitse = > Jaa paikka.

### Sijainnin lähettäminen laitteeseen

Voit lähettää sijainteja laitteeseen useista online-lähteistä, kuten http://connect.garmin.com.

- 1 Liitä laite tietokoneeseen (*Laitteen liittäminen tietokoneeseen*, sivu 16 ).
- 2 Asenna tarvittaessa Garmin Communicator -laajennus. HUOMAUTUS: lisätietoja on osoitteessa www.garmin.com /communicator.
- 3 Etsi tietokoneessa jokin sijainti tuetussa sivustossa.
- 4 Valitse sivustossa Lähetä GPS-laitteeseen. HUOMAUTUS: joissakin sivustoissa painike tai linkki näyttää erilaiselta.
- 5 Seuraa näytön ohjeita.

### Tallennetun sijainnin poistaminen

HUOMAUTUS: poistettuja sijainteja ei voi palauttaa.

- 1 Valitse Minne? > Tallennetut.
- 2 Valitse > Poista tallennetut paikat.
- **3** Valitse poistettavien tallennettujen sijaintien valintaruudut ja valitse **Poista**.

### Navigointi

### **Reitin aloittaminen**

- 1 Hae sijaintia (*Tietoja sijainneista*, sivu 3).
- 2 Valitse sijainti.
- 3 Valitse Aja.

4 Valitse tarvittaessa reitti.

### Reitin laskentatilan vaihtaminen

Reitin laskenta perustuu reitin nopeusrajoituksiin ja ajoneuvon kiihdytystietoihin. Laskentatila vaikuttaa ainoastaan autoilureitteihin.

Valitse Asetukset > Navigointi > Laskentatila.

- Valitsemalla Lyhyempi aika -asetuksen voit laskea reittejä, jotka ovat nopeita ajaa, vaikka etäisyys ei ehkä olekaan lyhin mahdollinen.
- Valitsemalla Lyhyempi matka -asetuksen voit laskea reittejä, joiden pituus on lyhin mahdollinen, vaikka ajoaika ei ehkä olekaan lyhin mahdollinen.
- Valitsemalla **Pois tieltä** voit laskea reitit pisteestä pisteeseen huomioimatta teitä.

### Useiden reittien esikatselu

- 1 Hae sijaintia (Sijainnin etsiminen luokan mukaan, sivu 3).
- 2 Valitse sijainti hakutuloksista.
- 3 Valitse Reitit.
- 4 Valitse reitti.
- 5 Valitse Aja.

### Reitin aloittaminen tallennettuun sijaintiin

- 1 Valitse Minne? > Tallennetut.
- 2 Valitse luokka tai valitse Kaikki tallennetut paikat.
- 3 Valitse sijainti.
- 4 Valitse Aja.

### Reitti kartassa

### ILMOITUS

Nopeusrajoitustoiminto on viitteellinen. Kuljettaja on aina vastuussa nopeusrajoitusten noudattamisesta ja ajoturvallisuudesta. Garmin ei vastaa mahdollisista liikennesakoista tai maksuista, joita kuljettaja voi saada, jos hän ei noudata kaikkia sovellettavia liikennelakeja ja -merkkejä.

Reitti on merkitty punaisella viivalla. Määränpään merkkinä on ruutulippu.

Ajaessasi laite ohjaa sinut päämäärään puhuttujen ohjeiden, kartalla olevien nuolien ja karttasivun yläosassa olevien ohjeiden avulla. Jos poikkeat alkuperäiseltä reitiltä, laite laskee reitin uudelleen ja antaa uusia ohjeita.

Kantatiellä ajaessasi näyttöön saattaa tulla kuvake , jossa näkyy nykyinen nopeusrajoitus.

Kuorma-autojen nopeusrajoitukset saattavat näkyä kuormaautotilassa kuorma-auton määritystietojen ja osavaltiossa tai provinssissa sovellettavien lakien mukaan.

Kun ajat kuorma- tai matkailuautotilassa, laitteesta saattaa kuulua äänimerkki ja 🖤 saattaa tulla näyttöön, mikä merkitsee, että tien sopivuutta kuorma-autoille ei tiedetä. Noudata aina liikennemerkkejä ja sääntöjä.

HUOMAUTUS: kuorma-autojen nopeusrajoitukset eivät ole käytettävissä kaikilla alueilla.

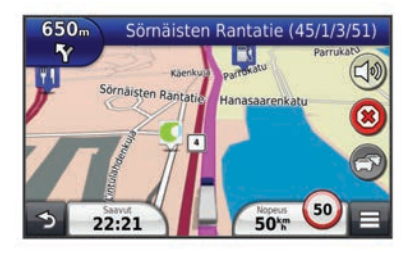

### Navigointikartan käyttäminen

1 Valitse päävalikosta Näytä kartta.

- 2 Jos zoomaussäätimet on piilotettu, näytä ne valitsemalla kartta.
- 3 Valitse kartta.
- **4** Valitse vaihtoehto:
  - Voit näyttää kuorma-autohälytykset valitsemalla 4.
  - Lähennä tai loitonna valitsemalla 🚭 tai 🔄

  - Voit vaihtaa Pohjoinen ylös -näkymästä 3D-näkymään valitsemalla
  - Voit lisätä tai poistaa karttatasoja valitsemalla 😂.
  - Voit näyttää tiettyjä luokkia, kun et navigoi reittiä, valitsemalla Q.
  - Voit keskittää kartan nykyiseen sijaintiin valitsemalla 5.
  - Voit näyttää kartan ja navigointiominaisuuksien pikakuvakkeet valitsemalla .

### Pisteen lisääminen reitille

Pysähdyksiä voi lisätä ainoastaan reitin navigoimisen aikana.

- 1 Valitse kartassa **5** > Minne?.
- 2 Etsi ylimääräinen pysähdyspaikka.
- **3** Valitse pysähdys hakutuloksista.
- 4 Valitse Aja.
- 5 Valitse Lisää aktiiviselle reitille.

### Kiertotien käyttäminen

Reittiä ajettaessa voit käyttää kiertoteitä edessäpäin olevien esteiden, kuten rakennustyömaiden välttämiseksi.

Valitse navigoinnin aikana  $\equiv$  > Kiertotie.

### Reitin pysäyttäminen

Valitse kartasta 🗷

### Tietoja liittymäpalveluista

Navigoidessasi reittiä voit etsiä yrityksiä ja palveluja lähellä olevien liittymien läheltä.

Palvelut näkyvät välilehdissä luokittain. Kaikki luokat eivät ole käytettävissä kaikissa kulkuvälinetiloissa.

|            | Polttoaine      |
|------------|-----------------|
|            | Rekkaparkki     |
| ۳1         | Ruoka           |
| <b>ائم</b> | Majoitus        |
| <b>≜</b> ¶ | Saniteettitilat |
|            | Punnitusasemat  |

### Liittymäpalvelujen etsiminen

- 1 Valitse kartassa ≡ > Liittymäpalvelut.
- **2** Valitse tuleva liittymä nuolilla.
- 3 Valitse liittymäpalvelun välilehti.
- 4 Valitse kohdepiste.

### Navigoiminen liittymään

- 1 Valitse kartassa => Liittymäpalvelut > №.
- 2 Valitse Aja.

### Tien ominaisuuksien välttäminen

- 1 Valitse Asetukset > Navigointi > Vältettävät.
- 2 Valitse reiteillä vältettävät tien ominaisuudet ja valitse Tallenna.

### Tietoja mukautettavista vältettävistä reiteistä

Mukautettavien vältettävien reittien avulla voit välttää tiettyjä alueita tai tieosuuksia. Voit ottaa mukautetut vältettävät käyttöön tai poistaa ne käytöstä aina tarvittaessa.

### Alueen välttäminen

- 1 Valitse Asetukset > Navigointi > Mukautettavat vältettävät reitit.
- 2 Valitse tarvittaessa Lisää vältettävä reitti.
- 3 Valitse Lisää vältettävä alue.
- 4 Valitse vältettävän alueen vasen ylänurkka ja valitse Seuraava.
- 5 Valitse vältettävän alueen oikea alanurkka ja valitse Seuraava.
  - Valittu alue näkyy kartalla varjostettuna.
- 6 Valitse Valmis.

### Tien välttäminen

- 1 Valitse Asetukset > Navigointi > Mukautettavat vältettävät reitit.
- 2 Valitse Lisää vältettävä tie.
- **3** Valitse vältettävän tieosuuden aloituspiste ja sen jälkeen **Seuraava**.
- 4 Valitse tieosuuden lopetuspiste ja sen jälkeen Seuraava.
- 5 Valitse Valmis.

### Mukautetun vältettävän poistaminen käytöstä

Voit poistaa mukautetun vältettävän reitin käytöstä poistamatta itse reittiä.

- 1 Valitse Asetukset > Navigointi > Mukautettavat vältettävät reitit.
- 2 Valitse vältettävä reitti.
- 3 Valitse = > Ei käytössä.

### Mukautettavien vältettävien reittien poistaminen

- 1 Valitse Asetukset > Navigointi > Mukautettavat vältettävät reitit.
- 2 Valitse vaihtoehto:
  - Poista kaikki mukautetut vältettävät valitsemalla g.
  - Poista yksi mukautettu vältettävä valitsemalla se ja valitsemalla => Poista.

### Kiertoteiden lisätietojen ottaminen käyttöön

### Valitse Asetukset > Navigointi > Kiertoteiden lisätiedot.

### Tiettyjen alueiden kiertäminen

Voit kiertää tietyn matkan päästä reitistä tai kiertää tietyt tiet. Tämä on hyödyllistä, jos reitillä on rakennustyömaita, suljettuja teitä tai heikot tieolosuhteet.

- 1 Valitse määränpää ja valitse **Aja** (*Sijainnin etsiminen hakupalkilla*, sivu 4).
- 2 Valitse kartassa => Kiertotie.
- 3 Valitse Seuraavat 0,5 km reitillä, Seuraavat 2 km reitillä, Seuraavat 5 km reitillä tai Kiertotie reitin teiden mukaan.
- 4 Valitse tarvittaessa kierrettävä tie.

### Navigoiminen poissa tieltä

Jos et navigoi teitä pitkin, voit käyttää Pois tieltä -tilaa.

- 1 Valitse Asetukset > Navigointi.
- 2 Valitse Laskentatila > Pois tieltä > Tallenna. Seuraava reitti lasketaan suorana viivana sijaintiin.

### Kartan mukauttaminen

### Karttatasojen mukauttaminen

Voit määrittää, mitkä tiedot näkyvät kartassa, esimerkiksi kohdepisteiden kuvakkeet ja tieolosuhteet.

- 1 Valitse kartasta =
- 2 Valitse Karttatasot.
- 3 Valitse kartassa käytettävät tasot ja valitse Tallenna.

### Matkalokin näyttäminen

Laite luo matkalokin eli tallentaa ajetun matkan.

1 Valitse Asetukset > Kartta ja ajoneuvo > Karttatasot.

### 2 Valitse Matkaloki-valintaruutu.

### Kartan tietokentän muuttaminen

- 1 Valitse kartan vasemmassa alakulmassa oleva tietokenttä.
- 2 Valitse näytettävien tietojen tyyppi.
- 3 Valitse Tallenna.

### Karttapainikkeiden mukauttaminen

Voit lisätä pääkartan oikeaan reunaan enintään kaksi kuvaketta.

- 1 Valitse Asetukset > Kartta ja ajoneuvo > Karttapainikkeet.
- **2** Valitse jokin kuvake ja valitse **OK**.
- 3 Valitse 🕑.
- **4** Valitse jokin toinen kuvake.

### Painikkeiden poistaminen kartasta

Voit poistaa kaikki painikkeet kartan oikeasta reunasta.

- 1 Valitse Asetukset > Kartta ja ajoneuvo > Karttapainikkeet.
- **2** Valitse jokin kuvake ja valitse **OK**.
- 3 Valitse Tallenna.

### Kartan päävalikon muuttaminen

Työpöytä näyttää matkan tiedot kartan alaosassa. Voit vaihdella tietojen esitystapaa ja asettelua vaihtamalla työpöytää.

- 1 Valitse Asetukset > Kartta ja ajoneuvo > Päävalikot.
- 2 Valitse työpöytä nuolilla.
- 3 Valitse Tallenna.

### Kartan perspektiivin muuttaminen

- 1 Valitse Asetukset > Kartta ja ajoneuvo > Ajokarttanäkymä.
- 2 Valitse vaihtoehto:
  - Valitsemalla Jälki ylös voit näyttää kartan kaksiulotteisena (2D) ajosuunta kartan yläreunassa.
  - Valitsemalla **Pohjoinen ylös** voit näyttää kartan kaksiulotteisena pohjoinen kartan yläreunassa.
  - Valitsemalla **3D** voit näyttää kartan kolmiulotteisena.

### Reitin aktiivisuuden näyttäminen

### Käännösluettelon näyttäminen

Kun navigoit reittiä, voit näyttää koko reitin käännökset ja ohjausliikkeet sekä niiden välisen etäisyyden.

- 1 Kun navigoit reittiä, valitse kartan yläpuolella oleva tekstipalkki.
- 2 Valitse käännös.

### Karttasivut

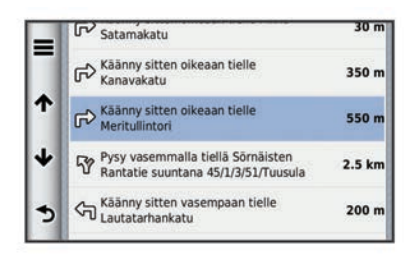

Käännöksen tiedot tulevat näyttöön. Risteyksen kuva tulee näyttöön, jos risteys on päätien varrella.

#### Koko reitin näyttäminen kartassa

- 1 Valitse navigointipalkki kartan yläreunassa, kun navigoit reittiä.
- 2 Valitse = > Kartta.

### Seuraavan käännöksen sivun tarkasteleminen

Kun navigoit autoilureittiä, seuraavan käännöksen, kaistanvaihdon tai muun ohjausliikkeen esikatselu näkyy kartan vasemmassa yläkulmassa.

Esikatselu sisältää mahdollisuuksien mukaan etäisyyden seuraavaan käännökseen tai ohjausliikkeeseen ja ajokaistan.

Valitsemalla kartassa 🗰 voit näyttää seuraavan käännöksen kartassa.

#### Aktiivinen kaistavahti

Kun lähestyt käännöstä navigoidessasi reittiä, kartan viereen ilmestyy tien yksityiskohtainen simulaatio. Oikea käännöksessä käytettävä kaista merkitään magentanvärisellä viivalla.

### Risteysten tarkasteleminen

Kun navigoit reittiä, voit näyttää pääteiden risteykset. Kun lähestyt risteystä reitillä, kyseisen risteyksen kuva näkyy lyhyesti, jos se on käytettävissä.

Valitsemalla kartassa 🗰 voit näyttää risteyksen, jos se on näytettävissä.

### Liikennehälytysten tarkasteleminen

Reitin navigoimisen aikana navigointipalkkiin voi ilmestyä liikennehälytys.

Näytä lisätietoja valitsemalla hälytys.

#### Matkan tietojen näyttäminen

Matkan tietosivulla näkyy nykyinen nopeus. Lisäksi sillä on tietoja matkasta.

**HUOMAUTUS:** jos pysähdyt usein, jätä laitteen virta kytketyksi, jotta se voi mitata matkalla kuluneen ajan tarkasti.

Valitse kartassa **=** > **Ajotietokone**.

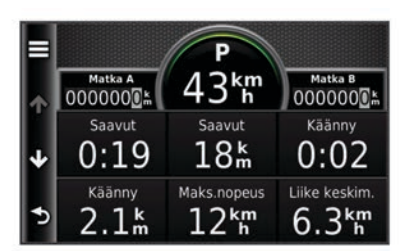

### Matkan tietojen tyhjentäminen

- 1 Valitse kartassa **≡** > Ajotietokone.
- 2 Valitse > Nollaa kentät.
- 3 Valitse vaihtoehto:
  - Kun et navigoi reittiä, voit nollata kaikki muut sivun tietokentät paitsi nopeusmittarin valitsemalla ensimmäisellä sivulla Valitse kaikki.
  - Voit nollata matkatietokoneen tiedot valitsemalla Nollaa matkatiedot.

- Voit nollata maksiminopeuden valitsemalla Nollaa maksiminopeus.
- Nollaa matkamittari valitsemalla Nollaa matka B.

### Nykyisen sijainnin tietojen tarkasteleminen

Nykysijainti-sivulla voit näyttää tietoja nykyisestä sijainnista. Tämä on hyödyllinen ominaisuus, jos joudut kertomaan sijaintisi esimerkiksi ensiapuhenkilökunnalle.

Valitse kartassa = > Nykysijainti.

#### Läheisten palvelujen etsiminen

Nykysijainti-sivulla voit etsiä lähellä olevia palveluja, kuten sairaaloita tai poliisiasemia.

- 1 Valitse kartassa = > Nykysijainti.
- 2 Valitse luokka.

### Ajo-ohjeiden saaminen nykysijaintiin

Jos sinun on annettava ajo-ohjeet nykyiseen sijaintiisi, laite antaa ajo-ohjeita.

- 1 Valitse ajoneuvo kartassa.
- 2 Valitse > Ohjeet luokseni.

## Äänikomento

**HUOMAUTUS:** äänikomentotoiminto ei ole käytettävissä kaikilla kielillä ja alueilla eikä kaikissa malleissa.

**HUOMAUTUS:** ääniohjattu navigointi ei välttämättä toimi odotetusti meluisassa ympäristössä.

Äänikomentotoiminnolla voit käyttää laitetta sanomalla sanoja ja komentoja. Äänikomentovalikosta voi valita ääniopastuksen ja käytettävissä olevien komentojen luettelon.

### Herätysilmauksen asettaminen

Herätysilmaus on sana tai ilmaus, jonka sanomalla voit ottaa käyttöön äänikomennot. Oletusarvoinen herätysilmaus on Äänikomento.

VIHJE: voit estää äänikomentojen aktivoitumista vahingossa käyttämällä vahvaa herätysilmausta.

- 1 Valitse Sovellukset > Äänikomento > Mukauta lausetta.
- 2 Kirjoita uusi herätysilmaus. Laite osoittaa herätysilmauksen vahvuuden, kun kirjoitat ilmausta.
- 3 Valitse Valmis.

### Äänikomentojen aktivoiminen

### Sano herätysilmaus.

Äänikomento-valikko avautuu.

### Äänikomentovihjeitä

- Puhu normaalilla äänellä laitteeseen päin.
- Voit parantaa puheentunnistuksen tarkkuutta vähentämällä taustahälyä esimerkiksi hiljentämällä radion.
- Sano komennot täsmälleen siinä muodossa, jossa ne näkyvät näytössä.
- · Vastaa laitteen äänikehotuksiin tarvittaessa.
- Voit estää äänikomentojen käyttöönoton vahingossa pidentämällä herätysilmausta.
- Kuuntele kahta merkkiääntä, joista tunnistat, milloin laite siirtyy äänikomentotilaan ja poistuu siitä.

### Reitin aloittaminen äänikomennoilla

Voit sanoa suosittujen, tunnettujen sijaintien nimiä.

1 Sano herätysilmaus (Herätysilmauksen asettaminen, sivu 8).

2 Sano Etsi paikka.

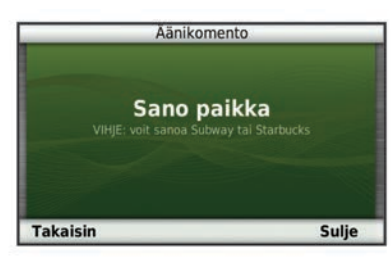

**3** Kuuntele äänikehote ja sano sijainnin nimi. Näyttöön tulee sijaintiluettelo.

| Ăā                                  | nikomento              |
|-------------------------------------|------------------------|
| 1. McDonald's<br>Mannerheimintie 20 | 1.5 <b>± LU</b>        |
| 2. McDonald's<br>Mannerheimintie 16 | 1.4 <b><u>k</u> LU</b> |
| 3. McDonald's Kluuvikatu 5          | 1.1± LU                |
| 4. McDonald's                       | 0.9 <b><u>k</u> LU</b> |
| Takaisin Ylös                       | Alas Sulje             |

4 Sano rivinumero.

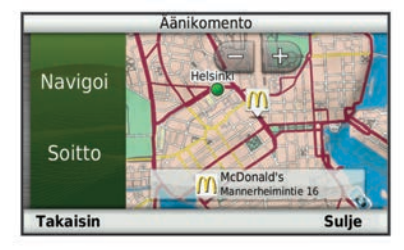

5 Sano Navigoi.

### Ohjeiden mykistäminen

Voit poistaa äänikomentojen ääniopastuksen mykistämättä laitetta.

- 1 Valitse Sovellukset > Äänikomento > %.
- 2 Valitse Mykistä ohjeet > Käytössä.

### Äänikomentojen poistaminen käytöstä

Voit poistaa äänikomennot käytöstä, jotta et avaa äänikomentoa vahingossa puhuessasi.

- 1 Valitse Sovellukset > Äänikomento > <a>.</a>
- 2 Valitse Äänikomento > Poista käytöstä.

### Handsfree-puhelut

### Tietoja handsfree-puheluista

Handsfree-puhelut ovat käytettävissä joissakin malleissa. Laite voi muodostaa langattomalla Bluetooth tekniikalla yhteyden matkapuhelimeen. Tällöin laite on handsfree-laite. Osoitteessa www.garmin.com/bluetooth voit tarkistaa, onko Bluetooth puhelin yhteensopiva laitteen kanssa.

Puhelin ei välttämättä tue kaikkia laitteen handsfreepuhelintoimintoja.

### Langattoman Bluetooth tekniikan ottaminen käyttöön

- 1 Valitse Asetukset > Bluetooth.
- 2 Valitse Bluetooth.

### Puhelimen liittäminen

Handsfree-puheluiden käyttäminen edellyttää laitteen pariliitosta yhteensopivan matkapuhelimen kanssa.

- **1** Aseta puhelin ja laite Bluetooth enintään 10 m (33 jalan) etäisyydelle toisistaan.
- 2 Ota langaton Bluetooth tekniikka käyttöön laitteessa.
- **3** Valitse vaihtoehto:
  - Valitse Asetukset > Bluetooth > Lisää puhelin.
- 4 Ota langaton Bluetooth tekniikka käyttöön puhelimessa.
- 5 Valitse laitteessa OK.

Lähellä olevien Bluetooth laitteiden luettelo tulee näyttöön.

- 6 Valitse puhelin luettelosta ja valitse OK.
- 7 Vahvista tarvittaessa puhelimessa, että laite saa muodostaa yhteyden.
- Näppäile tarvittaessa laitteen Bluetooth PIN-koodi puhelimeen.

#### Puhelimen yhteyden katkaiseminen

- 1 Valitse Asetukset > Bluetooth.
- 2 Valitse Puhelin > Ei mitään > Tallenna.

Puhelimen yhteys laitteeseen katkeaa, mutta pariliitos säilyy.

## Vihjeitä laitteiden pariliitoksen muodostamisen jälkeen

- Kun laitteiden välille on kerran muodostettu pariliitos, ne muodostavat sen jälkeen yhteyden toisiinsa aina automaattisesti käynnistämisen yhteydessä.
- Kun puhelin on yhdistetty laitteeseen, olet valmis vastaanottamaan ääniopasteita.
- Kun käynnistät laitteen, se yrittää muodostaa pariliitoksen sen laitteen kanssa, jonka kanssa se yhdistettiin viimeksi.
- Puhelin on ehkä määritettävä muodostamaan yhteys automaattisesti, kun se käynnistetään.

### Soittaminen

### Numeron valitseminen

- 1 Valitse Puhelin > Soita.
- **2** Anna luku.
- 3 Valitse Soita.

#### Soittaminen puhelinluettelossa olevalle yhteyshenkilölle

Puhelinluettelo ladataan puhelimesta laitteeseen aina, kun puhelin ja laite muodostavat yhteyden toisiinsa. Saattaa kulua muutama minuutti, ennen kuin puhelinmuistio on käytettävissä. Jotkin puhelimet eivät tue tätä toimintoa.

- 1 Valitse Puhelin > Puhelinluettelo.
- Valitse yhteystieto.
- 3 Valitse Soitto.

#### Kohteeseen soittaminen

- 1 Valitse Puhelin > Selaa luokkia.
- 2 Valitse kohdepiste (Tietoja sijainneista, sivu 3).
- 3 Valitse Soitto.

### Puhelun vastaanottaminen

Kun vastaanotat puhelun, valitse Vastaa tai Hylkää.

### Puheluhistorian käyttäminen

Puheluhistoria ladataan puhelimesta laitteeseen aina, kun puhelin ja laite muodostavat yhteyden toisiinsa. Saattaa kulua muutama minuutti, ennen kuin puheluhistoria on käytettävissä. Jotkin puhelimet eivät tue tätä toimintoa.

1 Valitse Puhelin > Puheluhistoria.

2 Valitse luokka.

Näyttöön tulee puheluluettelo, jossa viimeisimmät puhelut näkyvät ylimpinä.

3 Valitse puhelu.

### Puheluasetusten käyttäminen

- 1 Valitse kartasta puhelun aikana 🥑.
- 2 Valitse vaihtoehto.
  - Voit siirtää äänet puhelimeen valitsemalla Puhelin.
     VIHJE: käytä tätä toimintoa, jos haluat katkaista virran laitteesta ja jatkaa puhelua tai jos haluat puhua rauhassa.
     VIHJE: tämän toiminnon avulla voit käyttää automaattisia järjestelmiä, kuten vastaajaa.
  - Voit mykistää mikrofonin valitsemalla Mykistä.
  - Lopeta puhelu valitsemalla Lopeta.

### Kotinumeron tallentaminen

**VIHJE:** kun olet tallentanut kotinumeron, voit muokata sitä valitsemalla tallennettujen sijaintien luettelosta Koti (*Tallennetun sijainnin muokkaaminen*, sivu 5).

Valitse **Puhelin** > > Aseta kotinumero, kirjoita puhelinnumerosi ja valitse Valmis.

### Soittaminen kotiin

Soittaminen kotiin edellyttää kotisijainnin puhelinnumeron määrittämistä.

Valitse Tallennetut > Aloitus > > Soitto.

### Sovellusten käyttäminen

### Ohjeen käyttäminen

Valitsemalla **Sovellukset** > **Ohje** voit näyttää lisätietoja laitteen käyttämisestä.

### Ohjeaiheiden etsiminen

Valitse Sovellukset > Ohje > Q.

### Tietoja Smartphone Linkistä

Smartphone Link on puhelimen sovellus, jonka avulla laite voi ladata reaaliaikaisia tietoja puhelimen datayhteyden kautta. Laite siirtää tiedot Smartphone Linkistä langattoman Bluetooth tekniikan avulla.

Smartphone Link -yhteyden kautta voi käyttää Garminin reaaliaikaisia palveluja. Garminin reaaliaikaiset palvelut ovat maksuttomia ja tilattavia palveluja, joiden kautta saat laitteeseen reaaliaikaisia tietoja esimerkiksi liikenteestä, säästä ja polttoainehinnoista.

Tallennetut sijainnit ja viimeksi löydetyt paikat synkronoidaan puhelimen kanssa aina, kun laite muodostaa yhteyden Smartphone Linkiin.

### Smartphone Linkin lataaminen

Smartphone Link tukee puhelimia, joissa on käyttöjärjestelmän Android<sup>™</sup> versio 2.1 tai uudempi.

Lataa Smartphone Link tuetun puhelimen sovelluskaupasta. Lisätietoja sovellusten lataamisesta ja asentamisesta on puhelimen käyttöoppaassa.

### Yhteyden muodostaminen Smartphone Link

Lataa ja asenna Smartphone Link -sovellus puhelimeen, jotta voit muodostaa yhteyden Smartphone Link.

- 1 Käynnistä Smartphone Link puhelimessa.
- 2 Valitse laitteessa Asetukset > Bluetooth ja valitse Bluetooth valintaruutu.
- 3 Valitse puhelimessa Bluetooth-asetukset.

- 4 Ota langaton Bluetooth tekniikka käyttöön puhelimessa ja hae lähellä olevia Bluetooth laitteita.
  - Lisätietoja on puhelimen käyttöoppaassa.
- 5 Valitse laite puhelimessa lähellä olevien laitteiden luettelosta.
- 6 Vahvista pariliitoksen muodostus noudattamalla puhelimen ja laitteen näyttöön tulevia ohjeita.
   ☆ näkyy laitteen tilarivillä, kun Smartphone Link -yhteys on

muodostettu.

### Sijainnin lähettäminen puhelimesta laitteeseen

Smartphone Link rekisteröidään puhelimeen navigointisovellukseksi.

- 1 Aloita navigointi sijaintiin valitsemalla painike puhelimesta (katso puhelimen käyttöopasta).
- 2 Valitse sovelluksen valikosta Smartphone Link.

Kun seuraavan kerran liität laitteen puhelimeen, sijainti siirretään laitteeseen viimeksi löytyneisiin paikkoihin.

## Puheluiden poistaminen käytöstä Smartphone Link - yhteyden ajaksi

Kun laite on yhteydessä puhelimeen ja vastaanottaa Garmin reaaliaikaisia palveluja, voit poistaa handsfree-puhelut käytöstä.

- 1 Valitse Sovellukset > Smartphone Link.
- 2 Valitse puhelin.
- 3 Poista valinta Handsfree-puhelut-valintaruudusta.

### Tietoja Garminin reaaliaikaisista palveluista

**HUOMAUTUS:** smartphone Link tukee puhelimia, joiden käyttöjärjestelmä on Android 2.1 tai uudempi.

Garminin reaaliaikaisten palvelujen käyttäminen edellyttää laitteen liittämistä tuettuun puhelimeen, jossa on käytössä Smartphone Link (*Yhteyden muodostaminen Smartphone Link*, sivu 10).

Smartphone Link -yhteyden kautta voi käyttää Garminin reaaliaikaisia palveluja. Garminin reaaliaikaiset palvelut ovat maksuttomia ja tilattavia palveluja, joiden kautta saat laitteeseen reaaliaikaisia tietoja esimerkiksi liikenteestä, säästä ja polttoainehinnoista.

Jotkin Garminin reaaliaikaiset palvelut, kuten sääpalvelu, ovat saatavilla erillisinä sovelluksina laitteessa. Jotkin muut Garminin reaaliaikaiset palvelut, kuten Live-liikenne, täydentävät laitteen nykyisiä navigointiominaisuuksia. Garminin reaaliaikaisia palveluja edellyttävien ominaisuuksien kohdalla näkyy Smartphone Link -symboli. Lisäksi kyseiset palvelut näkyvät ainoastaan, kun laite on yhteydessä Smartphone Linkiin.

### Garmin reaaliaikaisten palvelujen tilaaminen

Asenna Smartphone Link sovellus puhelimeen, jotta voit tilata Garmin reaaliaikaisia palveluja.

- 1 Käynnistä Smartphone Link sovellus puhelimessa (*Yhteyden muodostaminen Smartphone Link*, sivu 10 ).
- 2 Valitse Garminin reaaliaikaiset palvelut.

Näyttöön tulee palvelujen ja tilaushintojen luettelo.

- 3 Valitse palvelu.
- 4 Valitse hinta.
- 5 Valitse Tilaa.
- 6 Seuraa näytön ohjeita.

### Tietoja ecoRoute toiminnosta

Joillakin alueilla ecoRoute<sup>™</sup> ominaisuuksien käyttäminen edellyttää avauskoodin tai ecoRoute HD -lisävarusteen ostamista. Lisätietoja on osoitteessa www.garmin.com/ecoroute.

Toiminto ecoRoute toiminto laskee polttoainetehokkuuden ja polttoainehinnan navigoitaessa määränpäähän. Lisäksi voit parantaa polttoainetehokkuutta sen työkalujen avulla. Toiminnon ecoRoute tarjoamat tiedot ovat arvioita. Se ei lue tietoja autosta, ellet käytä ecoRoute HD -lisävarustetta.

Kalibroi polttoainekulutus, jotta saat tarkempia raportteja auton polttoainetehokkuudesta ja ajotavoistasi (*Polttoainetehokkuuden kalibroiminen*, sivu 11).

#### ecoRoute HD -lisävaruste

Kun laite on liitetty ecoRoute HD -lisävarusteeseen, laite voi vastaanottaa reaaliaikaisia ajoneuvon tietoja, kuten virheilmoituksia sekä kierroslukutietoja ja akun jännitetietoja. Laite käyttää tietojen ecoRoute laskennassa tietoja, jotka ecoRoute HD -lisävaruste on lukenut ajoneuvosta.

Siirry osoitteeseen www.garmin.com/ecoRoute.

#### Ajoneuvon määrittäminen

Ajoneuvon tiedot on annettava, kun käytät ecoRoute toimintoja ensimmäisen kerran.

- 1 Valitse Sovellukset > ecoRoute.
- 2 Seuraa näytön ohjeita.

#### Polttoainehinnan muuttaminen

- 1 Valitse Sovellukset > ecoRoute > Pumpulla.
- 2 Anna nykyinen polttoainehinta ja valitse Seuraava.
- 3 Valitse Kyllä.

#### Polttoainetehokkuuden kalibroiminen

Kalibroimalla polttoainetehokkuuden saat tarkemmat ajoneuvon ja ajotavan mukaiset polttoaineraportit. Kalibroi, kun täytät polttoainesäiliön.

- 1 Valitse Sovellukset > ecoRoute > Pumpulla.
- 2 Kirjoita nykyinen polttoaineen hinta.
- **3** Kirjoita polttoaineen määrä, jonka ajoneuvo on kuluttanut polttoainesäiliön edellisen täyttökerran jälkeen.
- 4 Anna matka, jonka olet ajanut polttoainesäiliön edellisen täyttökerran jälkeen.
- 5 Valitse Seuraava.
  - Laite laskee keskimääräisen polttoainetehokkuuden.
- 6 Valitse Tallenna.

#### Tietoja ecoChallengesta

ecoChallengen avulla voit arvioida ajotapaasi ja maksimoida siten ajoneuvon polttoainetehokkuuden. Mitä parempi ecoChallenge-tulos on, sitä enemmän polttoainetta säästät. ecoChallenge kerää tietoja ja laskee pisteet aina, kun laite on liikkeessä autoilutilassa.

#### ecoChallenge-pisteiden näyttäminen

Valitse Sovellukset > ecoRoute > ecoChallenge.

#### Tietoja ecoChallenge-pisteistä

ecoChallenge-kuvakkeen lehden väri muuttuu sen mukaan, miten hyvin selviät kokeesta.

- Yhteensä: näyttää nopeus-, kiihdytys- ja jarrutuspisteiden keskiarvon.
- Nopeus: näyttää pisteet, jotka saat ajaessasi optimaalisella nopeudella (useimmissa autoissa noin 70-100 km tunnissa).
- Kiihdytys: näyttää tasaisesta, vaiheittaisesta kiihdytyksestä saamasi pisteet. Menetät pisteitä nopeasta kiihdytyksestä.
- Jarrutus: näyttää tasaisesta, vaiheittaisesta jarrutuksesta saamasi pisteet. Menetät pisteitä äkkinäisestä jarrutuksesta.

### ecoChallenge-pisteiden nollaaminen

- 1 Valitse Sovellukset > ecoRoute > ecoChallenge.
- 2 Valitse = > Nollaa.

### Polttoainetehokkuustietojen tarkasteleminen

- 1 Valitse Sovellukset > ecoRoute > Kulutus.
- 2 Voit lähentää kaavion osaa valitsemalla sen.

#### Matkaraportit

Matkaraportti ilmoittaa etäisyyden, ajan, keskimääräisen polttoaineenkulutuksen ja polttoaineen hinnan määränpäähän. Matkaraportti luodaan jokaisesta ajetusta reitistä. Jos pysäytät reitin laitteessa, matkaraportti luodaan ajamastasi matkasta.

#### Matkaraportin tarkasteleminen

Voit tarkastella tallennettuja matkaraportteja laitteessa.

VIHJE: voit tarkastella matkaraportteja laitteen aseman/taltion Reports-kansiosta (*Tietojen siirtäminen tietokoneesta*, sivu 16).

- 1 Valitse Sovellukset > ecoRoute > Matkaraportti.
- 2 Valitse loki.

#### ecoRoute-tietojen nollaaminen

- 1 Valitse Sovellukset > ecoRoute > Autoprofiili.
- 2 Valitse > Nollaa.

### myGarmin-viestin tarkasteleminen

Tämän ominaisuuden käyttäminen edellyttää laitteen liittämistä tuettuun puhelimeen, jossa on käytössä Smartphone Link (Yhteyden muodostaminen Smartphone Link, sivu 10). tämä toiminto ei ole käytettävissä kaikilla alueilla.

Voit tarkastella myGarmin-viestejä, kuten ilmoituksia ohjelmistoja karttapäivityksistä.

1 Valitse Sovellukset > myGarmin.

Jos sinulla on lukemattomia viestejä, niiden määrä näkyy myGarmin-kuvakkeen yläpuolella.

**2** Valitse viestin aihe.

Koko viesti avautuu.

### Sääennusteen tarkasteleminen

Tämän ominaisuuden käyttäminen edellyttää laitteen liittämistä tuettuun puhelimeen, jossa on käytössä Smartphone Link (*Yhteyden muodostaminen Smartphone Link*, sivu 10). Tämä toiminto ei ole käytettävissä kaikilla alueilla.

- 1 Valitse Sovellukset > Sää.
- 2 Valitse päivä.

Kyseisen päivän sääennuste tulee näyttöön.

#### Säätietojen näyttäminen jonkin toisen kaupungin läheltä

- 1 Valitse Sovellukset > Sää > Nykyinen sijainti.
- 2 Valitse vaihtoehto:
  - Voit näyttää suosikkikaupunkisi sään valitsemalla kaupungin luettelosta.
  - Voit lisätä suosikkikaupungin valitsemalla Lisää kaupunki ja kirjoittamalla kaupungin nimen.

#### Säätutkan tarkasteleminen

Voit näyttää animoidun, värikoodatun tutkakartan sääolosuhteista sekä sääkuvakkeen kartassa. Sääkuvake muuttuu ja osoittaa säätilan paikan lähellä, esimerkiksi sateen, lumisateen ja ukkosmyrskyt.

- 1 Valitse Sovellukset > Sää.
- **2** Valitse tarvittaessa kaupunki.
- 3 Valitse = > Säätutka.

#### Säähälytysten tarkasteleminen

Kun käytät laitetta ajaessasi, kartassa saattaa näkyä säähälytyksiä. Lisäksi voit näyttää säähälytyskartan nykyisen sijaintisi läheltä tai valitun kaupungin läheltä.

- 1 Valitse Sovellukset > Sää.
- **2** Valitse tarvittaessa kaupunki.
- 3 Valitse > Säähälytykset.

### Tieolosuhteiden tarkistaminen

- 1 Valitse Sovellukset > Sää.
- 2 Valitse tarvittaessa kaupunki.
- 3 Valitse => Tieolosuhteet.

### Matkan suunnitteleminen

Matkasuunnittelutoiminnolla voit luoda ja tallentaa matkan, jossa on useita määränpäitä.

- 1 Valitse Sovellukset > Matkasuunnittelu.
- 2 Valitse Uusi matka.
- 3 Valitse Valitse aloituspaikka.
- 4 Hae sijaintia (Sijainnin etsiminen luokan mukaan, sivu 3).
- 5 Valitse Valitse.
- 6 Voit lisätä sijainteja valitsemalla -- .
- 7 Valitse Seuraava.
- 8 Kirjoita nimi ja valitse Valmis.

### Matkan ajoittaminen

Matkasuunnittelutoiminnolla voit luoda ja tallentaa matkan, jossa on useita määränpäitä.

- 1 Valitse Sovellukset > Matkasuunnittelu.
- 2 Valitse matka.
- 3 Valitse sijainti.
- 4 Valitse vaihtoehto:
  - Valitse Lähtöaika.
  - · Valitse Saapumisaika.
- 5 Valitse päiväys ja aika sekä Tallenna.
- 6 Valitse Kesto.
- 7 Valitse, miten kauan viivyt sijainnissa, ja valitse Tallenna.
- 8 Toista tarvittaessa vaiheet 3–7 kunkin sijainnin kohdalla.

### Matkan kulkuvälinetilan vaihtaminen

- Voit muuttaa tallennetun matkan kulkuvälinetilan.
- 1 Valitse Sovellukset > Matkasuunnittelu.
- 2 Valitse matka.
- 3 Valitse > Kulkuvälinetila.
- 4 Valitse kulkuvälinetila.
- 5 Valitse Tallenna.

### Tallennetun matkan navigoiminen

- 1 Valitse Sovellukset > Matkasuunnittelu.
- **2** Valitse tallennettu matka.
- 3 Valitse Aja.
- **4** Jos näyttöön tulee kehote, valitse reitti (*Reitti kartassa*, sivu 6).

### Tallennetun matkan muokkaaminen

- 1 Valitse Sovellukset > Matkasuunnittelu.
- 2 Valitse tallennettu matka.
- 3 Valitse .
- 4 Valitse vaihtoehto:
  - Valitse Muuta matkan nimi.
  - Valitsemalla Muokkaa määränpäitä voit lisätä ja poistaa paikkoja tai muuttaa niiden järjestystä.
  - Valitse Poista matka.
  - Valitsemalla Optimoi järjestys voit järjestää matkan pysähdykset tehokkaimmin.

### Kuvien tarkasteleminen

Voit katsella kuvia, jotka olet tallentanut laitteeseen tai muistikortille. Lisätietoja kuvien lataamisesta laitteeseen on kohdassa *Tietojen hallinta*, sivu 16.

- 1 Valitse Sovellukset > Kuvien katselu.
- 2 Voit selata kuvia nuolilla.
- 3 Valitse kuva.

### Diaesityksen tarkasteleminen

- 1 Valitse Sovellukset > Kuvien katselu.
- 2 Valitse >.
- 3 Voit keskeyttää diaesityksen valitsemalla näytön.

#### Kuvien poistaminen

- 1 Valitse Sovellukset > Kuvien katselu.
- 2 Valitse kuva.
- 3 Valitse = > Poista > Kyllä.

# Aikaisempien reittien ja määränpäiden tarkasteleminen

Ota matkahistoriatoiminto (*trafficTrends*, sivu 18) käyttöön, jotta voit käyttää tätä toimintoa.

Voit näyttää aiemmat reitit ja pysähtymispaikat kartassa. Valitse Sovellukset > Käydyt paikat.

### Maailmankellon käyttäminen

- 1 Valitse Sovellukset > Maailmankello.
- 2 Valitse tarvittaessa kaupunki, kirjoita kaupungin nimi ja valitse Valmis.

#### Maailmankartan tarkasteleminen

Valitse **Sovellukset** > **Maailmankello** > **(b)**. Yöaika näkyy kartan varjostetussa osassa.

### Laskimen käyttäminen

Valitse Sovellukset > Laskin.

### Mittojen muuntaminen

- 1 Valitse Sovellukset > Yksikkömuunnin.
- 2 Valitse tarvittaessa Muunna-painike, mittaluokka ja Tallenna.
- 3 Valitse tarvittaessa yksikön painike, mittayksikkö ja Tallenna.
- 4 Valitse muunnettavan yksikön alapuolella oleva kenttä.
- 5 Kirjoita numero ja valitse Valmis.

### Valuuttakurssien määrittäminen

Tämä toiminto ei ole käytettävissä kaikilla alueilla.

Voit itse päivittää yksikkömuuntimen valuuttakursseja.

- 1 Valitse Sovellukset > Yksikkömuunnin.
- 2 Valitse Muunna-painike.
- 3 Valitse Valuutta ja Tallenna.
- 4 Valitse tarvittaessa valuutan painike, sitten toinen valuutta ja lopuksi Tallenna.
- 5 Valitse näytön alaosassa oleva painike, jossa valuuttakurssit näkyvät.
- 6 Valitse valuutan ruutu.
- 7 Kirjoita arvo ja valitse Valmis.
- 8 Valitse OK.

### Language Guiden käyttäminen

Language Guiden avulla voit etsiä sanoja tai ilmauksia ja kääntää niitä.

Valitse Sovellukset > Language Guide.

### Language Guiden ostaminen

Laite sisältää valmiiksi Language Guiden rajoitetun esittelyversion.

Voit ostaa koko Language Guiden osoitteesta http://www.garmin.com/languageguide.

#### Kielten valitseminen Language Guidessa

Voit valita kielet, joita haluat käyttää kääntäessäsi sanoja ja ilmauksia.

- 1 Valitse Sovellukset > Language Guide.
- 2 Valitse > Kieli.
- 3 Valitse Mistä, valitse lähtökieli ja valitse Tallenna.
- 4 Valitse Kohde, valitse kohdekieli ja valitse Tallenna.

### Sanojen ja ilmausten kääntäminen

- 1 Valitse Sovellukset > Language Guide.
- 2 Valitse luokka ja aliluokat.
- 3 Valitse tarvittaessa Q, kirjoita avainsana ja valitse Valmis.
- 4 Valitse sana tai ilmaus.
- 5 Kuuntele käännös valitsemalla (»).

#### Kaksikielisen sanakirjan käyttäminen

- 1 Valitse Sovellukset > Language Guide > Kaksikieliset sanakirjat.
- 2 Valitse sanakirja.
- 3 Valitse tarvittaessa Q, kirjoita sana ja valitse Valmis.
- 4 Valitse sana.
- 5 Kuuntele käännös valitsemalla

### Tietoja liikenteestä

#### ILMOITUS

Garmin ei vastaa liikennetietojen tarkkuudesta eikä ajantasaisuudesta.

Liikennetiedot eivät ehkä ole saatavissa kaikilla alueilla tai kaikissa maissa. Lisätietoja liikennevastaanottimista ja taajuusalueista on osoitteessa www.garmin.com/traffic.

Liikennevastaanotin toimitetaan joidenkin laitteiden mukana, se voi sisältyä ajoneuvon virtajohtoon tai laitteeseen, ja se on valinnainen lisävaruste kaikille malleille.

- Laite on liitettävä ajoneuvon virtalähteeseen, jotta se voi vastaanottaa liikennetietoja.
- Liikennevastaanottimen ja laitteen on oltava liikennetietoja lähettävän radioaseman taajuusalueella, jotta liikennetietoja voidaan vastaanottaa.
- Liikennevastaanottimen mukana mahdollisesti toimitettua tilausta ei tarvitse aktivoida.
- A vaihtaa väriä sen mukaan, millaiset liikenneolosuhteet reitillä tai ajettavalla tiellä on.
- Jos laitteessasi on ulkoinen antenni, se kannattaa pitää liitettynä, jotta liikennetietojen vastaanotto on paras mahdollinen.

### Liikennetietojen vastaanottaminen

#### **ILMOITUS**

Lämmitettävät (pinnoitetut) tuulilasit voivat heikentää liikennevastaanottimen suorituskykyä.

Sinun on ostettava yhteensopiva Garminliikennevastaanotinlisävaruste, jotta voit vastaanottaa liikennetietoja. Lisätietoja on osoitteessa www.garmin.com. Ennen kuin voit vastaanottaa liikennetietoja, liikennevastaanottimen ja laitteen on oltava liikennetietoja lähettävän ULA-aseman taajuusalueella.

Kun vastaanotin on liikennetilauksen kattavuusalueella, laite alkaa näyttää liikennetietoja.

- 1 Liitä liikennevastaanotin ulkoiseen virtalähteeseen.
- 2 Kytke liikennevastaanotin laitteeseen.

### Liikennevastaanotin

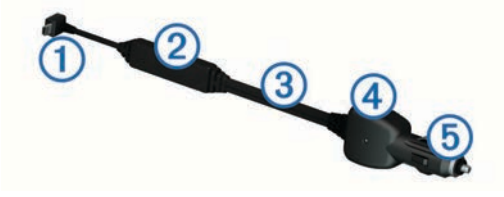

| 1 | Mini-USB-liitin          |
|---|--------------------------|
| 2 | Ulkoisen antennin liitin |
| 3 | Sisäinen antenni         |
| 4 | Virran merkkivalo        |
| 5 | Ajoneuvon muuntaja       |

### Tietoja liikennekuvakkeesta

Kun vastaanotat liikennetietoja, kartassa näkyy liikennekuvake. Liikennekuvakkeen vaihtuva väri osoittaa liikenneolosuhteiden vakavuuden.

Harmaa: liikennetiedot eivät ole saatavilla.

- Keltainen: liikenne etenee, mutta on hiukan ruuhkaista. Tiellä on jonkin verran ruuhkaa.
- **Punainen**: liikenne ei etene tai etenee erittäin hitaasti. Tiellä on vakavia ruuhkia.

Vihreä: liikenne sujuu normaalisti.

#### Liikennevastaanottimen sijoittaminen

Sijoita liikennevastaanottimen virtajohto siten, että liikennevastaanotto on optimaalinen.

- **1** Suorista johto.
- 2 Sijoita johdon keskikohta paikkaan, josta on hyvä näkyvyys taivaalle, esimerkiksi kojelaudalle.

HUOMAUTUS: älä anna koko johdon painon olla liittimessä, joka liitetään ajoneuvon virtalähteeseen.

Älä sijoita johtoa lattialle tai muiden esineiden alle.

### Liikenne reitillä

Reitin laskemisen aikana laite tarkkailee liikennettä ja optimoi reitin automaattisesti siten, että ajamiseen kuluu mahdollisimman vähän aikaa. Jos reitillä on vakava ruuhka navigoinnin aikana, laite laskee reitin automaattisesti uudelleen.

Liikennekuvake 💭 vaihtaa väriä sen mukaan, millaiset liikenneolosuhteet reitillä tai ajettavalla tiellä on.

Laite opastaa sinut ruuhkan läpi, jos parempaa vaihtoehtoista reittiä ei ole. Viiveaika lisätään arvioituun saapumisaikaasi automaattisesti.

#### Reitin liikenteen tarkasteleminen

- 1 Valitse reitin navigoimisen aikana 👘.
- 2 Valitse Liikenne reitillä.

Liikennetapahtumaluettelo tulee näyttöön sen mukaan, missä kohdassa reittiä tapahtumat sijaitsevat.

3 Valitse tapahtuma.

#### Reitin liikenteen välttäminen manuaalisesti

- Valitse kartasta A.
- 2 Valitse Liikenne reitillä.

- 3 Nuolten avulla voit näyttää tarvittaessa reitin muut ruuhkat.
- 4 Valitse = > Vältä.

### Vaihtoehtoisen reitin käyttäminen

- 1 Kun navigoit autoilureittiä, valitse 示.
- 2 Valitse Vaihtoehtoinen reitti.
- 3 Valitse reitti.

### Liikenteen näyttäminen kartalla

Liikenne- ja ruuhkatiedot näkyvät liikennekartalla värikoodattuina.

- 1 Valitse kartasta 🔊.
- 2 Valitse Liikenneolosuhteet.

### Liikenne alueella

### Ruuhkien etsiminen

- 1 Valitse karttasivulla 🔊.
- 2 Valitse Liikenneolosuhteet > Q.
- 3 Valitse kohde luettelosta.
- 4 Jos ruuhkia on useita, voit näyttää lisää ruuhkia nuolilla.

### Liikennetapahtuman näyttäminen kartassa

- 1 Valitse kartasta 👘.
- 2 Valitse Liikenneolosuhteet.
- **3** Valitse liikennekuvake.

### Liikennetiedot

Liikenneselitteessä esitellään liikennekartassa käytettävät kuvakkeet ja värit.

- 1 Valitse kartassa = > Liikenne.
- 2 Valitse Liikenneselite.

### Tietoja liikennekameroista

Liikennekamerat näyttävät reaaliaikaista liikennekamerakuvaa suurilta teiltä ja suurista risteyksistä. Voit tallentaa kameroita, joita haluat tarkastella usein.

### Liikennekameran tallentaminen

Tämän ominaisuuden käyttäminen edellyttää photoLive-palvelun tilausta ja lisäksi laitteen on oltava yhteydessä tuettuun puhelimeen, jossa on käynnissä Smartphone Link (*Tietoja Smartphone Linkistä*, sivu 10).

tämä toiminto ei ole käytettävissä kaikilla alueilla.

- 1 Valitse Sovellukset > Omat kamerat.
- 2 Valitse Lisää koskettamalla.
- 3 Valitse tie.
- 4 Valitse risteys.
- 5 Valitse Tallenna.

### Liikennekameran tarkasteleminen

Et voi tarkastella liikennekameraa, ennen kuin olet tallentanut sellaisen (*Liikennekameran tallentaminen*, sivu 14).

- 1 Valitse Sovellukset > Omat kamerat.
- 2 Valitse kamera.

### Liikennetilaukset

### Tilauksen aktivoiminen

FM-liikennevastaanottimen mukana mahdollisesti toimitettua tilausta ei tarvitse aktivoida. Tilaus aktivoidaan automaattisesti, kun laite hakee satelliittisignaaleja ja vastaanottaa maksullisen palveluntarjoajan liikennesignaaleja.

### Tilauksen lisääminen

Voit ostaa muiden alueiden tai maiden liikennetilauksia.

- 1 Valitse päävalikosta Liikenne.
- 2 Valitse Tilaukset > ----.
- 3 Kirjoita FM-liikennevastaanottimen tunnus muistiin.
- 4 Osoitteesta www.garmin.com/fmtraffic voit hankkia tilauksen ja 25-merkkisen koodin.

Liikennetilauskoodia ei voi käyttää uudelleen. Palvelun jokaisen uusimiskerran yhteydessä on hankittava uusi koodi. Jos omistat useita FM-liikennevastaanottimia, kullekin laitteelle on hankittava oma koodi.

- 5 Valitse laitteessa Seuraava.
- 6 Anna koodi.
- 7 Valitse Valmis.

### Liikennetietojen poistaminen käytöstä

- 1 Valitse Asetukset > Liikenne.
- 2 Poista valinta Liikenne-valintaruudusta.

Laite ei enää vastaanota live-liikennetietoja, mutta se välttää edelleen mahdollisia ruuhka-alueita trafficTrends<sup>™</sup> toiminnon avulla, jos se on käytössä (*trafficTrends*, sivu 18).

### Kuorma-autotoiminnot

### Tietoja IFTA-kirjauksesta

HUOMAUTUS: tämä toiminto ei ole käytettävissä kaikilla alueilla.

Voit arkistoida IFTA (International Fuel Tax Agreement) dokumentaation edellyttämiä tietoja, kuten polttoaineen ostotiedot ja ajettu matka.

IFTA-kirjausta voi käyttää ainoastaan kuorma-autotilassa (*Kulkuvälinetilan valitseminen*, sivu 2).

### Polttoainetietojen määrittäminen

- 1 Valitse Sovellukset > IFTA-kirjaus > Pumpulla.
- 2 Kirjoita polttoaineen litrahinta.
- 3 Valitse Käytetty polttoaine -kenttä.
- 4 Anna ostetun polttoaineen määrä.
- 5 Valitse tarvittaessa vaihtoehto:
  - Voit tallentaa määrän litroina valitsemalla Gallonaa > Litraa > Tallenna.
  - Voit tallentaa määrän gallonoina valitsemalla Litraa > Gallonaa > Tallenna.
- 6 Valitse tarvittaessa Sisältää verot -valintaruutu.
- 7 Valitse huoltoasema, jolta hait polttoainetta.

### Polttoainelokien muokkaaminen

- 1 Valitse Sovellukset > IFTA-kirjaus > Polttoainelokit.
- 2 Valitse tarvittaessa kuorma-auto.
- 3 Valitse tarvittaessa vuosineljännes.
- 4 Valitse loki.
- 5 Valitse vaihtoehto:
  - Muokkaa tietoja valitsemalla kenttä.
  - Poista loki valitsemalla x > Kyllä.

## Hallintoalueen yhteenvedon tarkasteleminen ja vieminen

Hallintoalueen yhteenveto sisältää kunkin sellaisen hallintoalueen tiedot, jossa ajoneuvoa on käytetty kunakin vuosineljänneksenä. Hallintoalueen yhteenveto on saatavilla joiltakin alueilta.

1 Valitse Sovellukset > IFTA-kirjaus > Hallintoalueen yhteenveto.

- 2 Valitse tarvittaessa kuorma-auto.
- 3 Valitse tarvittaessa vuosineljännes.
- 4 Vie hallintoalueen yhteenveto valitsemalla = > Vie > OK.
- Laite vie yhteenvedon .csv-tiedostoon ja tallentaa sen laitteen muistiin Reports-kansioon.

### Matkaraporttien muokkaaminen ja vieminen

- 1 Valitse päävalikosta Sovellukset > IFTA-kirjaus > Matkaraportit.
- 2 Valitse tarvittaessa kuorma-auto.
- 3 Valitse tarvittaessa vuosineljännes.
- 4 Valitse loki.
- 5 Valitse vaihtoehto:
  - Valitse > Poista ja poista raportti valitsemalla valintaruutu.
  - Valitse > Yhdistä ja yhdistä raportit valitsemalla valintaruudut.
  - Valitse > Vie > OK. Laite vie raportin .csv-tiedostoon ja tallentaa sen laitteen muistiin Reports-kansioon.

#### Vietyjen hallintoalueiden yhteenvetojen ja matkaraporttien tarkasteleminen

#### ILMOITUS

Jos et ole varma tiedoston käyttötarkoituksesta, älä poista sitä. Laitteen muistissa on tärkeitä järjestelmätiedostoja, joita ei saa poistaa.

- 1 Liitä laite tietokoneeseen.
- 2 Avaa Garmin asema tai -taltio ja **Reports**-kansio.
- 3 Avaa IFTA-kansio.
- 4 Avaa .csv-tiedosto.

### HOS-palvelutunnit

#### ILMOITUS

Vaikka tällä laitteella voi tallentaa palvelutuntitietoja, se El ole yksistään hyväksyttävä FMCSA:n (Federal Motor Carrier Safety Administrationin) säädöksissä määritettyjen lokikirjatallennusten korvaaja.

Kuljettajien on noudatettava kaikkia sovellettavia lokikirjavaatimuksia.

### AOBRD (Automaattinen On- Board tallennuslaite)

Kun laite on integroitu yhtiön Garmin valtuuttaman kumppanin valmistamaan telemaattiseen transponderiin, ja sitä käytetään kuljettajan palvelutuntien kirjaamiseen, laite takaa, että kuljetusyhtiö noudattaa AOBRD-vaatimuksia.

Garmin ei takaa, että säädöstä §395.15 noudatetaan käyttämällä valtuutetun kumppanin ratkaisua. Ainoastaan kumppani voi taata sen, ja loppukäyttäjä vastaa säädöksen §395 noudattamisesta myös siinä tapauksessa, että säädöksiin tehdään muutoksia. Säädöksen §395.15 AOBRD-vaatimusten noudattaminen voidaan varmistaa Garmin AOBRD kumppanilta saadun sertifikaatin perusteella.

HUOMAUTUS: tämä toiminto ei ole käytettävissä kaikilla alueilla.

Palvelutuntien käyttäminen edellyttää, että laite on kuormaautotilassa ja olet luonut kuljettajaprofiilin (*Kuljettajien lisääminen*, sivu 15).

Palvelutunnit-kohdassa voit kirjata työtuntisi, joiden avulla pystyt noudattamaan turvallisuussääntöjä.

### Vuorojen tilan kirjaaminen

- 1 Valitse Sovellukset > Palvelutunnit.
- 2 Valitse kuljettaja.

- 3 Valitse Vuoron tila.
- 4 Valitse vaihtoehto:
  - Valitsemalla Lepoaika voit kirjata ajan, jonka olet lepovuorossa.
  - Valitsemalla Nukkuu voit kirjata ajan, jonka lepäät makuutilassa.
  - Valitsemalla **Ajaminen** voit kirjata ajan, jonka ajat kaupallista moottoriajoneuvoa.
  - Valitsemalla Vuorossa voit kirjata ajan, jonka olet vuorossa, mutta jolloin et aja kaupallista moottoriajoneuvoa.
  - Valitsemalla Matkustaja voit tallentaa ajan, jonka toinen kuljettaja istuu matkustajana, mutta ei ole vuorossa.
     HUOMAUTUS: kuljettaja voi olla matkustajana enintään kahden tunnin ajan heti nukkumavuoron jälkeen tai ennen kahdeksaa peräkkäistä tuntia makuutilassa.
- 5 Valitse Tallenna.

### Tietoja kuljettajista

Jos työskentelet monelle palveluntoimittajalle vuorokauden aikana, jokainen palveluntoimittaja on kirjattava erikseen.

Oman terminaalin aikavyöhyke on kirjattava, vaikka kävisit muilla aikavyöhykkeillä.

#### Kuljettajien lisääminen

- 1 Valitse Sovellukset > Palvelutunnit.
- 2 Valitse 4-.
- 3 Seuraa näytön ohjeita.

### Kuljettajatietojen hallinta

- 1 Valitse Sovellukset > Palvelutunnit.
- 2 Valitse kuljettaja.
- 3 Valitse Kuljettajan tiedot.
- **4** Valitse vaihtoehto:
  - · Voit muokata tietoja valitsemalla kentän.
  - Voit poistaa kuljettajan valitsemalla > Poista kuljettaja
     Kyllä.

### Ajolokien käyttäminen

- 1 Valitse Sovellukset > Palvelutunnit.
- 2 Valitse kuljettaja.
- 3 Valitse Näytä loki.
- **4** Valitse vaihtoehto:
  - Voit vaihtaa päivämäärää valitsemalla päivämäärän näytön yläreunasta.
  - Voit katsoa tilatiedot valitsemalla tilarivin vierellä olevan kentän.
  - Voit muokata valitsemalla ruudukon ja kentän.
  - Voit näyttää rikkomustiedot valitsemalla .

### Toimitusten lisääminen

- 1 Valitse Sovellukset > Palvelutunnit.
- **2** Valitse kuljettaja.
- 4 Anna viitetiedot ja valitse Valmis.
  - **VIHJE:** viitenumero on toimitusasiakirjan numero tai yrityksen ja kuljetettavan ryhmän nimi.
- 5 Valitse tarvittaessa Aloituspäivä.
- 6 Valitse tarvittaessa Lopetuspäivä.
- 7 Valitse Tallenna.

### Toimitustenhallinta

HUOMAUTUS: tämä toiminto ei ole käytettävissä kaikilla alueilla.

- 1 Valitse Sovellukset > Palvelutunnit.
- 2 Valitse kuljettaja.
- 3 Valitse Toimitustenhallinta.
- 4 Valitse toimitus.
- **5** Valitse vaihtoehto:
  - Voit muokata toimitustietoja valitsemalla kentän.
  - Voit poistaa toimitukset valitsemalla > Poista toimitukset > OK.

### Ajolokien vieminen

- 1 Valitse Sovellukset > Palvelutunnit.
- 2 Valitse kuljettaja.
- 3 Valitse Vie loki.
- **4** Anna tarvittaessa vetoauton numero ja VIN sekä perävaunun numero.
- 5 Valitse tarvittaessa vietävä loki.
- 6 Valitse tarvittaessa sijainti, johon loki viedään.

Laite vie lokin .csv-tiedostoon ja tallentaa sen laitteen muistiin Reports-kansioon.

### Vietyjen ajolokien tarkasteleminen

#### ILMOITUS

Jos et ole varma tiedoston käyttötarkoituksesta, älä poista sitä. Laitteen muistissa on tärkeitä järjestelmätiedostoja, joita ei saa poistaa.

- 1 Liitä laite tietokoneeseen (*Laitteen liittäminen tietokoneeseen*, sivu 16 ).
- 2 Valitse vaihtoehto:
  - Voit tarkastella laitteeseen tallennettuja lokeja avaamalla Garmin aseman tai -taltion ja **Reports**-kansion.
  - Voit tarkastella muistikortille tallennettuja lokeja avaamalla muistikortin aseman tai taltion ja **Garmin** kansion.
- 3 Avaa HOSexports-kansio.
- 4 Avaa .csv-tiedosto.

## Tietojen hallinta

### Tietoja tietojen hallinnasta

Laitteeseen voi tallentaa tiedostoja, kuten JPEG-kuvatiedostoja. Laitteessa on muistikorttipaikka tietojen lisätallennusta varten.

HUOMAUTUS: laite ei ole yhteensopiva Windows<sup>®</sup> 95-, 98-, Meja Windows NT<sup>®</sup> eikä Mac<sup>®</sup> OS 10.3 -käyttöjärjestelmien ja niitä aiempien kanssa.

### Tiedostotyypit

Laite tukee seuraavia tiedostotyyppejä.

- Kartat ja GPX-reittipistetiedostot myGarmin<sup>™</sup> karttaohjelmistosta, mukaan lukien MapSource<sup>®</sup>, BaseCamp<sup>™</sup> ja HomePort<sup>™</sup> (*Mukautetut kohdepisteet*, sivu 19).
- GPI mukautettujen kohdepisteiden (POI) tiedostot Garmin POI Loader -ohjelmasta (*POI Loader -ohjelmiston* asentaminen, sivu 19).

### Tietoja muistikorteista

Voit ostaa muistikortteja tietokonetarvikeliikkeestä tai ostaa esiladattuja Garmin karttaohjelmistoja (www.garmin.com/trip \_planning). Kartta- ja tiedontallennuksen lisäksi muistikorteille voi tallentaa myös esimerkiksi karttoja, kuvia, geokätköjä, reittejä, reittipisteitä ja mukautettuja kohdepisteitä.

### Muistikortin asettaminen

Laite tukee microSD<sup>™</sup> ja microSDHC-muistikortteja.

- 1 Aseta muistikortti laitteen muistikorttipaikkaan.
- 2 Paina sitä sisäänpäin, kunnes se naksahtaa paikalleen.

### Laitteen liittäminen tietokoneeseen

Voit liittää laitteen tietokoneeseen mukana toimitetulla USB-kaapelilla.

**HUOMAUTUS:** kun ensimmäisen kerran yhdistät laitteen Windows tietokoneeseen, sinua pyydetään asentamaan myGarmin Agent -ohjelmisto. Lisätietoja on osoitteessa www.garmin.com/agent.

- 1 Liitä USB-kaapelin pienempi liitin laitteen liitäntään.
- 2 Liitä USB-kaapelin kookkaampi pää tietokoneen USB-porttiin. Laitteen näyttöön tulee kuva tietokoneeseen liitetystä laitteesta.

Käyttöjärjestelmässä Windows laite näkyy Oma tietokone kansiossa joko kannettavana laitteena tai kahtena siirrettävänä levynä, jotka ovat itse laite ja sen muistikortti.

### Tietojen siirtäminen tietokoneesta

1 Liitä laite tietokoneeseen (*Laitteen liittäminen tietokoneeseen*, sivu 16 ).

Laite ja muistikortti näkyvät tietokoneissa Windows Resurssienhallinnassa siirrettävinä levyinä ja tietokoneissa Mac liitettyinä taltioina.

HUOMAUTUS: laitteen asemat eivät näy kaikissa tietokoneissa, joissa on useita verkkoasemia. Lisätietoja aseman liittämisestä on käyttöjärjestelmän ohjeessa.

- **2** Avaa tiedostoselain tietokoneessa.
- 3 Valitse tiedosto.
- 4 Valitse Muokkaa > Kopioi.
- 5 Avaa Garmin-asema tai muistikorttiasema/-taltio.
- 6 Valitse Muokkaa > Liitä.

Tiedosto näkyy laitteen muistin tai muistikortin tiedostoluettelossa.

### USB-kaapelin irrottaminen

Jos laite on liitetty tietokoneeseen siirrettävänä laitteena tai taltiona, laite on poistettava tietokoneesta turvallisesti, jotta tietoja ei häviäisi. Jos laite on liitetty tietokoneeseen Windows kannettavana laitteena, turvallinen poistaminen ei ole välttämätöntä.

- 1 Valitse toinen seuraavista vaihtoehdoista:
  - Valitse tietokoneen Windows ilmaisinalueelta Poista laite turvallisesti -kuvake ja valitse laite.
  - · Vedä tietokoneessa Mac taltion symboli roskakoriin.
- 2 Irrota kaapeli tietokoneesta.

### Tiedostojen poistaminen

### ILMOITUS

Jos et ole varma tiedoston käyttötarkoituksesta, älä poista sitä. Laitteen muistissa on tärkeitä järjestelmätiedostoja, joita ei saa poistaa.

- 1 Avaa Garmin asema tai -taltio.
- 2 Avaa kansio tai taltio tarvittaessa.
- 3 Valitse tiedosto.
- 4 Paina näppäimistön Delete-näppäintä.

### Laitteen mukauttaminen

### Kuorma- tai matkailuautoprofiilin lisääminen

### **A VAROITUS**

Autoprofiilin määrittäminen ei takaa, että ajoneuvon ominaisuudet huomioidaan kaikissa reittiehdotuksissa. Käyttäjän on otettava huomioon ajoneuvon pituus, leveys, paino ja muut mahdolliset ajoa koskevat rajoitukset. Noudata aina kaikkia liikennemerkkejä ja huomioi ajo-olosuhteet ajon aikana.

### 1 Valitse Asetukset > Kuorma-autoprofiili.

- 2 Valitse profiilin tyyppi:
  - Lisää kuorma-autoprofiili valitsemalla Kuorma-auto.
  - Lisää matkailuautoprofiili valitsemalla Matkailuauto.
- 3 Valitse 4-.
- 4 Tarvittaessa voit vaihtaa mittayksikköä valitsemalla Yksiköt.
- 5 Seuraa näytön ohjeita.

Kuorma- tai matkailuautoprofiilin aktivoiminen Profiili on lisättävä, ennen kuin sen voi aktivoida (*Kuorma- tai* matkailuautoprofiilin lisääminen, sivu 17).

Laite laskee reitit aktiiviseen profiiliin tallennetun leveyden, pituuden, korkeuden, painon ja muiden asetusten mukaan.

- 1 Valitse Asetukset > Kuorma-autoprofiili.
- 2 Valitse profiilin tyyppi:
  - Aktivoi kuorma-autoprofiili valitsemalla Kuorma-auto.
  - Aktivoi matkailuautoprofiili valitsemalla Matkailuauto.
- **3** Valitse profiili.
- 4 Valitse Valitse profiili.

### Kuorma- tai matkailuautoprofiilin muokkaaminen

Jos haluat poistaa profiilin, aktivoi ensin jokin toinen profiili (*Kuorma- tai matkailuautoprofiilin aktivoiminen*, sivu 17).

- 1 Valitse Asetukset > Kuorma-autoprofiili.
- 2 Valitse profiili ja valitse
- 3 Valitse Muokkaa tai Poista.

### Kartta- ja ajoneuvoasetukset

Voit avata kartta- ja ajoneuvoasetukset valitsemalla päävalikosta Asetukset > Kartta ja ajoneuvo.

Ajoneuvo: muuttaa kuvakkeen, joka osoittaa sijaintisi kartassa. Voit ladata lisää kuvakkeita osoitteesta www.garmingarage.com.

Ajokarttanäkymä: määrittää perspektiivin kartassa.

- Kartan yksityiskohdat: määrittää kartan yksityiskohtien määrän. Mitä enemmän yksityiskohtia näytetään, sitä hitaammin kartta piirtyy.
- Kartan teema: karttatietojen värin muuttaminen.
- Karttapainikkeet: määrittää kartassa käytettävät kuvakkeet. Kartassa voi olla enintään kaksi kuvaketta.
- Karttatasot: määrittää karttasivulla näkyvät tiedot (Karttatasojen mukauttaminen, sivu 7).

Päävalikot: määrittää kartan päävalikon asettelun.

Kartat: määrittää, mitä asennettuja karttoja laite käyttää.

### Karttojen ottaminen käyttöön

Voit ottaa käyttöön laitteeseen asennettuja karttatuotteita. VIHJE: voit ostaa lisää karttatuotteita osoitteesta www.garmin.com/us/maps.

- 1 Valitse Asetukset > Kartta ja ajoneuvo > Kartat.
- 2 Valitse kartta.

### Navigointiasetukset

Avaa navigointiasetussivu valitsemalla päävalikosta Asetukset > Navigointi.

Laskentatila: määrittää reittisuosituksen.

Vältettävät: määrittää reitillä vältettävät tien ominaisuudet.

Mukautettavat vältettävät reitit: voit välttää tiettyjä teitä tai alueita.

Kiertoteiden lisätiedot: määrittää kiertotien pituuden.

- Turvallisuustila: poistaa käytöstä kaikki toiminnot, jotka edellyttävät käyttäjän toimia ja saattaisivat häiritä ajamista.
- Simuloitu GPS: katkaisee GPS-signaalin vastaanoton ja säästää akun virtaa.

### Reittiasetukset

Avaa laskentatilan asetussivu valitsemalla päävalikosta Asetukset > Navigointi > Laskentatila.

Reitin laskenta perustuu reitin nopeusrajoituksiin ja ajoneuvon kiihdytystietoihin.

Lyhyempi aika: laskee reittejä, jotka ovat nopeita ajaa, vaikka etäisyys ei ehkä olekaan lyhyin.

Lyhyempi matka: laskee reittejä, joiden pituus on lyhin mahdollinen, vaikka ajoaika ei ehkä olekaan lyhin mahdollinen.

Vähemmän polttoainetta: polttoainetehokkaimpien reittien laskemiseen.

Pois tieltä: laskee suoran linjan sijainnistasi määränpäähän.

### Näyttöasetukset

Avaa näytön asetussivu valitsemalla päävalikosta Asetukset > Näyttö.

- Väritila: näytön kirkkauden muuttaminen. Kirkkauden vähentäminen säästää akun virtaa.
- Näytön aikakatkaisu: voit määrittää, miten pitkän ajan kuluttua käyttämättömänä oleva laite siirtyy lepotilaan.
- Kuvaotos: voit ottaa kuvan laitteen näytöstä. Kuvaotokset tallennetaan laitteen muistiin Screenshot-kansioon.

### Bluetooth asetukset

Avaa asetukset Bluetooth valitsemalla päävalikosta Asetukset > Bluetooth.

Bluetooth: ottaa käyttöön langattoman Bluetooth tekniikan.

- Lisää puhelin: hallitsee laitteen ja langattomien kuulokkeiden välistä yhteyttä langattoman Bluetooth tekniikan avulla.
- **Lempinimi**: voit kirjoittaa lempinimen, jonka avulla laitteet tunnistetaan laitteissa, joissa on langatonta Bluetooth tekniikkaa.

### Bluetooth poistaminen käytöstä

- 1 Valitse Asetukset > Bluetooth.
- 2 Valitse Bluetooth.

### Liikenneasetukset

Avaa liikenneasetussivu valitsemalla päävalikosta Asetukset > Liikenne.

Liikenne: ottaa liikenteen käyttöön.

Tilaukset: näyttää nykyiset liikennetilaukset.

trafficTrends: katso kohtaa trafficTrends, sivu 18.

### Tietoja liikennetilauksista

Voit hankkia lisää tilauksia tai jatkaa tilausta, jos tilaus päättyy. Siirry osoitteeseen http://www.garmin.com/traffic.

### Liikennetilausten tarkasteleminen

Valitse Asetukset > Liikenne > Tilaukset.

### trafficTrends

Kun trafficTrends-toiminto on käytössä, laite tallentaa liikennetietoja ja laskee reitit tehokkaasti niiden avulla.

Kun käytät ajaessasi trafficTrends-toimintoa, laite tallentaa liikennetietoja, joilla trafficTrends-toiminnon aiempia liikennetietoja täydennetään. Tiedot lähetetään Garminille, kun liität laitteen myGarminiin tietokoneesta.

HUOMAUTUS: laite saattaa laskea reittejä eri tavoin eri viikonpäivien tai kellonaikojen liikennetrendien mukaan.

### trafficTrends toiminnon poistaminen käytöstä

Voit estää laitetta tallentamasta tai jakamasta liikennetietoja poistamalla trafficTrends toiminnon käytöstä.

Valitse Asetukset > Liikenne > trafficTrends.

### Yksikkö- ja aika-asetukset

Avaa yksiköiden ja ajan asetussivu valitsemalla päävalikosta Asetukset > Yksiköt ja aika.

Nykyinen aika: määrittää laitteen ajan.

**Aikamuoto**: voit valita 12- tai 24-tuntisen kellon tai UTC-kellon. **Yksikkö**: määrittää etäisyyksien mittayksikön.

### Kieli- ja näppäimistöasetukset

Voit avata kieli- ja näppäimistöasetussivun valitsemalla päävalikosta **Asetukset** > **Kieli ja näppäimistö**.

Puheen kieli: määrittää äänikehotteiden kielen.

Tekstin kieli: määrittää kaiken näytössä olevan tekstin valitulle kielelle.

HUOMAUTUS: tekstin kielen vaihtaminen ei vaihda käyttäjän antamien tietojen tai karttatietojen (kuten kadunnimet) kieltä.

Näppäimistön kieli: määrittää näppäimistön kielen.

Näppäimistöasettelu: määrittää näppäimistöasettelun.

### Laite- ja yksityisyysasetukset

Avaa laiteasetussivu valitsemalla päävalikosta Asetukset > Laite.

- Tietoja: näyttää ohjelmistoversion, laitetunnuksen ja muita tietoja ohjelmistosta.
- Käyttöoikeussopimukset: näyttää käyttöoikeussopimukset.

**HUOMAUTUS:** tarvitset näitä tietoja järjestelmän ohjelmiston päivitykseen ja karttatietojen ostamiseen.

Matkahistoria: laite voi tallentaa tietoja Käydyt paikat- ja Matkaloki-toimintoa varten.

Tyhjennä matkustushistoria: tyhjentää matkahistorian.

### Läheisyyshälytysten asetukset

### Valitse Asetukset > Läheisyyshälytykset.

- Ääni: voit määrittää laitteen antamien läheisyyspistehälytysten tyypit.
- Hälytykset: voit määrittää läheisyyspisteet, jotka laukaisevat hälytyksen.

### Asetusten palauttaminen

Voit palauttaa tietyn asetusluokan tai kaikkien asetusten oletusarvot.

- 1 Valitse Asetukset.
- 2 Valitse tarvittaessa asetusluokka.
- 3 Valitse = > Palauta.

### Varoituskuvakkeet

### 

Autoprofiilin ominaisuuksien määrittäminen ei takaa, että ajoneuvon ominaisuudet huomioidaan kaikissa reittiehdotuksissa tai että näet edellä mainitut varoituskuvakkeet kaikissa tapauksissa. Laite ei välttämättä voi huomioida rajoituksia tai tieolosuhteita kaikissa tapauksissa karttatietojen rajoitusten vuoksi. Noudata aina kaikkia liikennemerkkejä ja huomioi ajo-olosuhteet ajon aikana.

### Rajoitusvaroitukset

|              | Pituus                                      |
|--------------|---------------------------------------------|
| Q            | Paino                                       |
| Q.           | Akselipaino                                 |
| <b>4</b>     | Pituus                                      |
| ▶ <b>…</b> ◀ | Leveys                                      |
| 8            | Ei kuorma-autoja                            |
| 8            | Ei perävaunuja                              |
| ۲            | Vaaralliset materiaalit kielletty           |
| 0            | Tulenarat aineet kielletty                  |
|              | Vesistöä saastuttavat materiaalit kielletty |
| 1            | Ei käännöstä vasemmalle                     |
| 8            | Ei käännöstä oikealle                       |
| <b>®</b>     | Ei U-käännöstä                              |

### Tieolosuhteiden varoitukset

| 缥        | Maakosketuksen vaara |
|----------|----------------------|
| ≋∎       | Sivutuuli            |
| ×        | Kapea tie            |
| \$       | Jyrkkä mutka         |
| <u>.</u> | Jyrkkä alamäki       |
| *        | Roikkuvia oksia      |

### Muut varoitukset

| ATA              | Punnitusasema                                    |
|------------------|--------------------------------------------------|
| <u>4111</u><br>? | Tien kuorma-autokäyttötietoja ei ole vahvistettu |
|                  |                                                  |

### Virtajohdot

Laitteen voi liittää virtalähteeseen monella tavalla.

- Ajoneuvon virtajohto
- USB-kaapeli
- Muuntaja (valinnainen lisävaruste)

### Laitteen lataaminen

Voit ladata laitteen akun seuraavilla tavoilla.

- Liitä laite ajoneuvon virtajohtoon.
- · Liitä laite tietokoneeseen mukana toimitetulla USB-kaapelilla.
- · Liitä laite valinnaiseen muuntajaan.

### Tietoja laitteen huoltamisesta

### ILMOITUS

Älä pudota laitetta.

#### ILMOITUS

Älä säilytä laitetta erittäin kuumissa tai kylmissä paikoissa, koska laite saattaa vahingoittua pysyvästi.

#### ILMOITUS

Älä koskaan käytä kosketusnäyttöä kovalla tai terävällä esineellä. Muutoin näyttö voi vahingoittua.

#### Kotelon puhdistaminen

#### ILMOITUS

Älä käytä kemiallisia puhdistusaineita ja liuottimia, jotka voivat vahingoittaa muoviosia.

- 1 Puhdista laitteen kotelo (ei kosketusnäyttöä) miedolla puhdistusnesteellä kostutetulla liinalla.
- 2 Pyyhi laite kuivaksi.

#### Kosketusnäytön puhdistaminen

- 1 Käytä pehmeää, puhdasta, nukkaamatonta liinaa.
- **2** Kostuta liina tarvittaessa.
- Voit käyttää vettä, isopropyylialkoholia tai silmälasien puhdistusainetta.
- **3** Pyyhi näyttö varovasti liinalla.

#### Varkauksien välttäminen

- · Irrota laite ja teline näkyviltä, kun et käytä laitetta.
- Pyyhi imukupin jälki tuulilasista.
- Älä säilytä laitetta hansikaslokerossa.
- Rekisteröi laite osoitteessa http://my.garmin.com.

### Akun virran säästäminen

- Pidä laite poissa äärilämpötiloista.
- Siirrä laite lepotilaan (Tietoja lepotilasta, sivu 2).
- Vähennä näytön kirkkautta (Näyttöasetukset, sivu 17).
- · Älä jätä laitetta suoraan auringonpaisteeseen.
- Vähennä äänenvoimakkuutta (Äänenvoimakkuuden säätäminen, sivu 2).
- Poista käytöstä Bluetooth (*Bluetooth poistaminen käytöstä*, sivu 17).
- Lyhennä näytön aikakatkaisuaikaa (Näyttöasetukset, sivu 17).

# Ajoneuvon virtajohdon sulakkeen vaihtaminen

#### ILMOITUS

Kun vaihdat sulaketta, älä hävitä pieniä osia ja varmista, että kiinnität ne takaisin paikoilleen. Ajoneuvon virtajohto ei toimi oikein, jos se on koottu väärin.

Jos laite ei lataudu ajoneuvossa, voi olla tarpeen vaihtaa ajoneuvosovittimen kärjessä oleva sulake.

1 Kierrä kärkiosa ① auki.

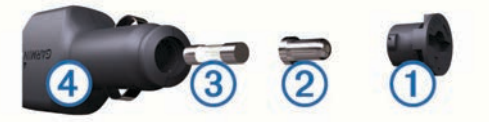

VIHJE: kärjen irrottamiseen tarvitset ehkä kolikon.

2 Irrota kärkiosa, hopeoitu kärki ② ja sulake ③.

- 3 Asenna 2 A:n pikasulake.
- 4 Kiinnitä hopeoitu kärki kärkiosaan.
- **5** Kierrä kärkiosa takaisin kiinni ajoneuvon virtajohtoon ④.

### Kiinnittäminen kojelautaan

#### ILMOITUS

Kiinnitysliiman irrottaminen on erittäin hankalaa asennuksen jälkeen.

Kiinnityslevyllä voit kiinnittää laitteen kojelautaan tiettyjen paikallisten säädösten noudattamiseksi. Lisätietoja on osoitteessa www.garmin.com.

- 1 Puhdista ja kuivaa kojelauta kiinnityslevyn kiinnityskohdasta.
- 2 Irrota suojus levyn alapinnan tarrapinnasta.
- 3 Aseta levy kojelautaan.
- 4 Irrota kirkas muovisuojus levyn yläpinnasta.
- 5 Aseta imukuppikiinnitys levyn päälle.
- 6 Käännä vipua alaspäin (levyä kohti).

### Laitteen, telakan ja telineen irrottaminen

#### Laitteen irrottaminen telakasta

- 1 Paina telakan yläosan kielekettä.
- 2 Kallista laitetta eteenpäin.

#### Telakan irrottaminen telineestä

- 1 Käännä telakkaa vasemmalle tai oikealle.
- 2 Paina, kunnes telakka irtoaa telineen pallokannasta.

### Imukuppikiinnityksen irrottaminen tuulilasista

- 1 Käännä imukuppikiinnityksen vipua itseäsi kohti.
- 2 Vedä imukupin kielekettä itseäsi kohti.

### Lisäkarttojen ostaminen

- 1 Siirry laitteen tuotesivulle Garmin sivustossa (http://www.garmin.com).
- 2 Valitse Maps-välilehti.
- 3 Seuraa näytön ohjeita.

### Valvontakamerat

### ILMOITUS

Garmin ei vastaa mukautetun kohdepisteen tai valvontakameratietokannan tarkkuudesta tai niiden käyttämisen seurauksista.

Joidenkin paikkojen yhteydessä on saatavissa valvontakameratietoja. Tarkista saatavuus osoitteesta http://my.garmin.com. Tuettuja sijainteja varten voit ostaa valvontakameratietojen tilauksen. Tilaus sisältää satojen valvontakameroiden sijainnin. Laite hälyttää, kun olet lähestymässä valvontakameraa. Lisäksi se saattaa varoittaa ylinopeudesta. Tiedot päivitetään vähintään kerran viikossa, joten voit päivittää laitteesi säännöllisesti, jotta uusimmat tiedot ovat aina käytettävissäsi.

Voit ostaa uuden alueen tai laajentaa nykyistä tilausta milloin tahansa. Kunkin alueen tiedot vanhenevat tiettynä aikana.

### Mukautetut kohdepisteet

Mukautetut POI-pisteet ovat kartan mukautettuja pisteitä. Niihin voi määrittää hälytyksiä, jotka ilmaisevat kohteen lähestymisen ja määritetyn ajonopeuden mahdollisen ylityksen.

#### POI Loader -ohjelmiston asentaminen

Voit luoda tai ladata mukautettuja POI-luetteloita tietokoneessa ja asentaa niitä laitteeseen POI Loader -ohjelmistolla.

- 1 Siirry osoitteeseen http://www.garmin.com/extras.
- 2 Valitse Palvelut > POI Loader.
- 3 Asenna POI Loader tietokoneeseen.

### POI Loaderin ohjetiedostojen käyttäminen

Lisätietoja POI Loaderista on ohjetiedostossa.

Kun POI Loader on auki, valitse Ohje.

### Ekstrojen etsiminen

- 1 Valitse Minne? > Luokat > Mukautetut kohdepisteet.
- 2 Valitse luokka.

### Lisävarusteiden ostaminen

Siirry osoitteeseen http://buy.garmin.com.

### Vianmääritys

### Imukuppi ei pysy tuulilasissa

- 1 Puhdista imukuppi ja tuulilasi alkoholilla.
- 2 Kuivaa puhtaalla, kuivalla kankaalla.
- **3** Kiinnitä imukuppi (*Laitteen liittäminen ajoneuvon virtalähteeseen*, sivu 1).

### Laite ei lataudu ajoneuvossa

- Tarkista ajoneuvon virtajohdon sulake (Ajoneuvon virtajohdon sulakkeen vaihtaminen, sivu 19).
- Varmista, että ajoneuvo on käynnissä ja antaa virtaa virtalähteeseen.
- Varmista, että ajoneuvon sisälämpötila on 0 45 °C (32 -113 °F).
- Varmista, että ajoneuvon virtaliitännän sulake ei ole rikki.

### Akun varaustila ei näy oikein

- 1 Anna laitteen varauksen purkautua kokonaan.
- 2 Lataa laite täyteen keskeyttämättä latausta.

# Laite ei näy siirrettävänä levynä tietokoneessa

Useimmissa Windows tietokoneissa laite käyttää MTP (Media Transfer Protocol) -tilaa. MTP-tilassa laite näkyy kannettavana laitteena eikä siirrettävänä levynä. MTP-tilaa tukevat Windows 7, Windows Vista<sup>®</sup> ja Windows XP Service Pack 3, jossa on Windows Media Player 10.

# Laite ei näy kannettavana laitteena tietokoneessa

Tietokoneissa Mac ja joissakin Windows tietokoneissa liitetty laite käyttää USB-massamuistitilaa. USB-massamuistitilassa laite näkyy siirrettävänä levynä tai taltiona eikä kannettavana laitteena. Versiota Windows XP Service Pack 3 vanhemmat käyttöjärjestelmän Windows versiot käyttävät USBmassamuistitilaa.

### Laite ei näy tietokoneessa kannettavana laitteena eikä siirrettävänä levynä tai taltiona

- 1 Irrota USB-kaapeli tietokoneesta.
- 2 Sammuta laite.
- 3 Liitä USB-kaapeli tietokoneen USB-porttiin ja laitteeseen.
- VIHJE: liitä laite suoraan tietokoneen USB-porttiin äläkä USB-keskittimeen.

Laite käynnistyy automaattisesti MTP- tai USBmassamuistitilassa. Laitteen näyttöön tulee kuva tietokoneeseen liitetystä laitteesta.

### Puhelin ei muodosta yhteyttä laitteeseen

- Valitse Asetukset > Bluetooth.
  - Kentän Bluetooth arvon on oltava Käytössä.
- Ota langaton Bluetooth tekniikka käyttöön puhelimessa ja tuo puhelin enintään 10 m (33 jalan) päähän laitteesta.
- Lisätietoja on osoitteessa www.garmin.com/bluetooth.

### **Hakemisto**

#### **Symbolit**

2D-karttanäkymä 7 3D-karttanäkymä 7

aika-asetukset 2, 18 ajo-ohjeet 7 ajolokit 15 vieminen 16 ajoneuvojen rajoitukset 1 akku lataaminen 2, 18, 20 maksimoiminen 19 ongelmat 20 aktiivinen kaistavahti 8 asetukset **17, 18** asetusten palauttaminen **18** automaattinen voimakkuus 2 ottaminen käyttöön 2 autoprofiili 11 autoprofiilit, kuorma- tai matkailuauto 1, 17

Bluetooth tekniikka 9, 20 asetukset 17 ottaminen käyttöön 9 poistaminen käytöstä 17 Bluetooth-tekniikka 9

### Е

ecoChallenge 11 ecoChallenge-pisteet 11 nollaaminen 11 ecoRoute 11 autoprofiili 11 ecoChallenge-pisteet 11 HD-lisävaruste 10 matkaraportit 11 matkaraportti 11 polttoainetehokkuuden kalibroiminen 11 ecoRoute HD, lisävaruste 10, 11 ekstrat mukautetut kohdepisteet 20 valvontakamerat 19 elinikäiset karttapäivitykset 1

#### G

Garminin reaaliaikaiset palvelut 10 tilaaminen 10 geokätkentä 4 GPS 2

### н

hakemisto 3 hakualueen muuttaminen 4 hakupalkki 4 hallintoalueen yhteenveto 14 handsfree-puhelut 9 hälytykset liikenne 8 läheisyyspisteet 18 valvontakamerat 18 ääni 18

IFTA (International Fuel Tax Agreement), kirjaaminen 14 IFTA-kirjaus hallintoalueen yhteenveto 14 matkaraportit 15 polttoainetiedot 14 viedyt yhteenvedot ja raportit 15 imukuppi 19 International Fuel Tax Agreement (IFTA) 14

#### κ

kaapelit, virta 18 kamerat peruutus 3

turvallisuus 19 varmuuskopio 2 kartan perspektiivi 7 kartat 6, 17 elinikäinen 1 liikenneolosuhteet 14 nüMaps Guarantee 1 nüMaps Lifetime 1 ostaminen 19 päivittäminen 1 reittien näyttäminen 8 selaaminen 4 teema 17 tietojen asettelu 7 virheiden ilmoittaminen 4 yksityiskohtien määrä 17 kartta, tietokenttä 7 karttanäkymä 2D 7 3D 7 kello 12 kieli näppäimistö 18 ääni 18 kiertoteiden lisätiedot 7 kiertotiet 6 lisätiedot 7 kirkkaus 2 Kohdepiste. 20 Katso myös kohdepiste (POI) kohdepisteet ekstrat 20 kuorma-auto 3 luokitus 4 mukautetut 19, 20 POI Loader 19 kohdepisteet (POI Loader) 20 kojelautakiinnitys 19 koordinaatit 4 kosketusnäytön puhdistaminen 19 koti palaaminen 4 puhelinnumero 10 . sijainnin muokkaaminen 4 sijaintien asettaminen 4 soittaminen 10 kuljettajat kuorma-auto 15 lisääminen 15 kulkuvälinetilat 2 autoilu 2 moottoripvöräilv 2 vaihtaminen 12 kuorma-auto kohdepisteet 3 kuljettajat 15 profiilit 1, 17 toimitukset 15 kuorma-autoprofiilit aktivoiminen 17 lisääminen 17 kuvakkeet, liikenne 13 kuvaotokset 17 kuvien katselu, kuvien poistaminen 12 kuvien tarkastelu 12 käyttäjätiedot 16 poistaminen 16 Käyttöoikeussopimukset 18 käännösluettelo 7 laite, rekisteröiminen 1

laitteen huoltaminen 19 laitteen kiinnittäminen imukuppi 19 irrottaminen telineestä 19 kojelauta 19 laitteen lataaminen 2, 18, 20 laitteen mukauttaminen 17 laitteen puhdistaminen 19 laitteen rekisteröiminen 1

laitteen tunnus 18 laskin 12 lepotila 2 poistuminen 2 siirtvminen 2 leveys- ja pituuspiiri 4 liikenne 13, 17 elinikäiset tilaukset 1 hälytykset 8 kamerat 14 kuvakkeet 13 poistaminen käytöstä 14 reitin uudelleenlaskenta 13 reittien uudelleenlaskenta 13 ruuhkien etsiminen 13, 14 tapahtumat 14 tiedot 14 tilauksen aktivoiminen 14 tilausten lisääminen 14 trafficTrends 18 vaihtoehtoinen reitti 14 vastaanotin 13 välttäminen 13 liikennekamerat 14 tallentaminen 14 tarkasteleminen 14 liittymäpalvelut 6 etsiminen 6 lisävarusteet 20 lokit, ajo 15, 16 luokitus, kohdepisteet 4 läheisyyspisteiden hälytykset, asetukset 18

#### Μ

matkahistoria 18 matkailuauto, profiilit 1, 17 matkailuautoprofiilit aktivoiminen 17 lisääminen 17 matkaloki, tarkasteleminen 7 matkan tiedot, tarkasteleminen 8 matkaraportit 11 matkasuunnittelu 12 matkan muokkaaminen 12 matkatiedot, nollaaminen 8 matkatietokone 8 tietojen nollaaminen 8 matkojen nimeäminen uudelleen 12 microSD-kortti, asentaminen 16 muistikortti 16 mukautetut kohdepisteet 19 mukauttaminen, vältettävät 7 muuntaminen valuutta, muuntaminen 12 vksiköt 12 myDashboard 1 ohjelmiston päivittäminen 1 myGarmin-viestit **11** mykistäminen, ääni **9** määränpäät. Katso sijainnit

#### Ν

navigointi 6 asetukset 17 pois tieltä 7 reittien esikatselu 6 navigointi poissa tieltä 7 nollaaminen laite 2 matkatiedot 8 nykyinen sijainti 8 Nykysijainti 5,8 nüMaps Guarantee 1 nüMaps Lifetime 1 näppäimistö 3 asettelu 18 kieli 18 näyttö, kirkkaus 2 näyttöasetukset 17 näytön painikkeet 3

#### 0

ohje. 10 Katso myös tuotetuki ohjelmisto päivittäminen 1 versio 18 osoitteet, etsiminen 4

#### P

paikkojen etsiminen. 3 Katso myös sijainnit kartan käyttäminen 4 kartan selaaminen 4 kaupungit 4 koordinaatit 4 luokat 3 osoitteet 4 ristevkset 4 palaaminen kotiin 4 palvelutunnit 15 ajolokit 15 kuljettajat 15 toimitukset 15 vuoron tila 15 pariliitos 9 irrottaminen 9 puhelin 9, 20 peruutuskamera 2, 3 Pikahaku 3 pikakuvakkeet 3 lisääminen 3 poistaminen 3 POI Loader 19 POI-virheiden ilmoittaminen 4 poistaminen kaikki käyttäjätiedot 16 matkat 12 polttoaine, hinnat 11 polttoainehinta, vaihtaminen 11 polttoainelokit 14 polttoainetehokkuuden kalibroiminen 11 polttoainetehokkuus. 11 Katso myös ecoRoute polttoainetiedot, syöttäminen 14 profiilit kuorma- tai matkailuauto 1, 17 kuorma-auto 17 matkailuauto 17 puheentunnistus 8 puhelimen yhteyttä katkaistaan 9 puhelin irrottaminen 9 pariliitos 9, 20 puheluihin vastaaminen 9 puhelut 9 historia 9 koputus 10 koti 10 liittimet 9 mykistäminen 10 poistaminen käytöstä 10 soittaminen 9 valitseminen 9, 10 vastaaminen 9, 10 äänivalinta 10 pysähdykset, lisääminen 6 pysähdysten lisääminen 6 pysäköinti 5 viimeisin paikka 5 päivitykset kartat 1 ohjelmisto 1

#### R

rajoitukset, ajoneuvo 1 raportit, matka 11, 15 reitit aloittaminen 5,6 asetukset 17 esikatselu 6 laskenta 6 lasketaan uudelleen 13

näyttäminen kartassa 8

pysäyttäminen 6 risteykset, etsiminen 4 risteysnäkymä 8

#### S

satelliittisignaalit etsiminen 2 tarkasteleminen 2 seuraava käännös 8 sijainnit 4, 12 haku 4 kodin asettaminen 4 lähettäminen laitteeseen 5 nykyinen 5,8 simuloitu 5 soittaminen 9 tallentaminen 5 vasta löydetyt 5 sijaintien lähettäminen 5 simuloidut sijainnit 5 Smartphone Link Garminin reaaliaikaiset palvelut 10 liittäminen 10 puheluiden poistaminen käytöstä 10 sulake, vaihtaminen 19 sää 11 tieolosuhteet 12 tutka 11 säädökset, palvelutunnit 15

#### т

tallennetut sijainnit 5, 6, 12 luokat 5 muokkaaminen 5 poistaminen 5 Tallennetut sijainnit 5 tallentaminen, nykyinen sijainti 5 telakan irrottaminen 19 teline, poistaminen 19 tiedostot siirtäminen 16 tuetut tyypit 16 tieolosuhteet, sää 12 tietokone, liittäminen 16, 20 tilaukset Garminin reaaliaikaiset palvelut 10 liikenne 1 nüMaps Lifetime 1 toimitukset 15 lisääminen 15 palvelutunnit 15 trafficTrends 18 poistaminen käytöstä 18 tunnusnumero 18 tuotetuki 10

### U

USB, irrottaminen 16

### ν

valitseminen 9 valvontakamerat, tietokanta 19 varkaus, välttäminen 19 varoituskuvakkeet 18 vasta löydetyt sijainnit 5 vianmääritys 20 vieminen ajolokit 16 hallintoalueiden yhteenvedot 14 matkaraportit 15 virtajohdot 18 sulakkeen vaihtaminen 19 virtapainike 1 vuoron tila 15 vältettävät alue 7 mukauttaminen 7 poistaminen 7 poistaminen käytöstä 7 tie 7 tien ominaisuudet 6

#### γ

yksikkömuunnin 12

#### Ä

äänenvoimakkuus, säätäminen 2 ääni, läheisyyspisteet 18 äänikomento 8,9 aktivoiminen 8 herätysilmaus 8 käyttövihjeitä 8 navigoiminen 8

## www.garmin.com/support

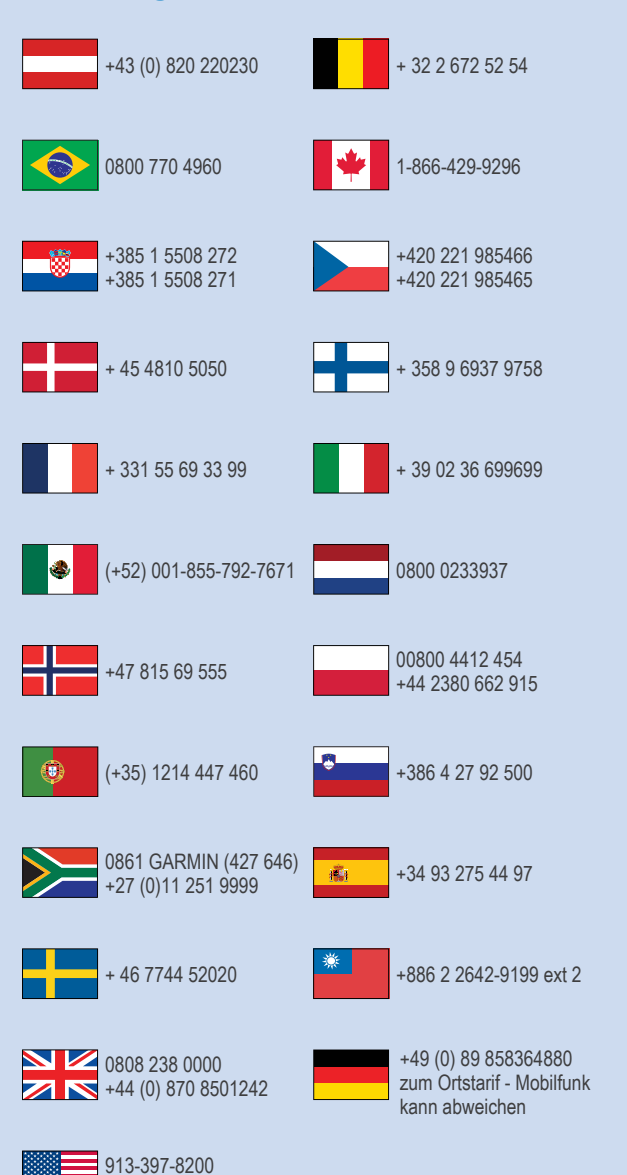

1-800-800-1020